# **Recoupment Mismatch**

# Priority Level: 1

# Programs Impacted: CalFresh, CalWORKs

# Background

During the conversion cutover from CalWIN to CalSAWS, the system will run a Batch EDBC job for all active CalWIN cases. If the CalSAWS Batch EDBC results match the last saved CalWIN EDBC result, the system considers the benefits a match and saves EDBC. If the CalSAWS Batch EDBC does not match the existing saved CalWIN EDBC, the case will be flagged with a yellow banner and the Batch EDBC is not saved.

# CalWIN Benefits will roll forward until the next EDBC is run in CalSAWS.

When EDBC is run in CalSAWS, the Recoupment amount in CalSAWS differs from what was determined in the CalWIN System. Recoupment amount differences will need to be identified and remedied between converted CalWIN budgets and CalSAWS run EDBC.

Run EDBC in CalSAWS to find the actual Recoupment amount details and compare with the Conversion EDBC. Based on the differences, the User will need to verify the results, take action based on county policy and authorize the EDBC results.

These cases will be identified in the Conversion EDBC Case Review Report as follows:

| COUNTY_CODE | COUNTY_NAME | OFFICE_NUM_IDENTIF | OFFICE_NAME | WORKER_NUMBER | CASE_NUMBER | PROGRAM  | MISMATCH_REASON       | RE_DUE_DATE | PGM_STAT_RSN_CODE | PRIORITY | SSA_INCOMESSI_SSP_OPA |
|-------------|-------------|--------------------|-------------|---------------|-------------|----------|-----------------------|-------------|-------------------|----------|-----------------------|
|             |             |                    |             |               |             |          | Recoupment            |             |                   |          |                       |
| 00          | Sample      | 00                 | 1305 Sample | XXXXXXXXXX    | XXXXXXX     | CalWORKs | <mark>Mismatch</mark> | 05/31/2022  |                   | 1        |                       |

Note: The examples provided in these guides do not represent every scenario that a user might encounter. The scenarios provided below are intended to direct users to the most commonly impacted areas on the Yellow Banner report. A full and thorough review of each case must be conducted to ensure that all of the information is entered as accurately as possible to allow for a correct determination to be made.

# <u>Example</u>

| Re | coupment Mismatch                                        |                      |
|----|----------------------------------------------------------|----------------------|
|    | Steps to Clear Alert                                     | Screenshot           |
| 1  | Log in to CalSAWS by entering your Username and Password | Calsaws              |
|    |                                                          | User Name            |
|    |                                                          | Remember my username |
|    |                                                          | LOG IN               |
|    |                                                          |                      |
|    |                                                          |                      |
|    |                                                          |                      |

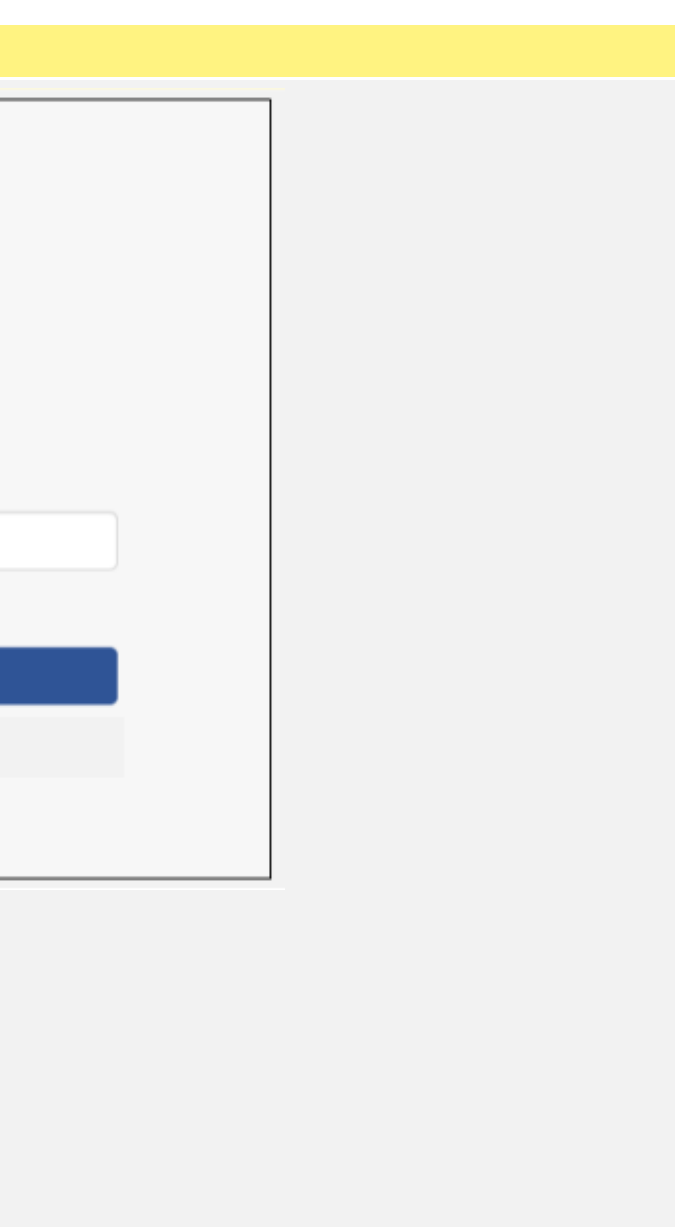

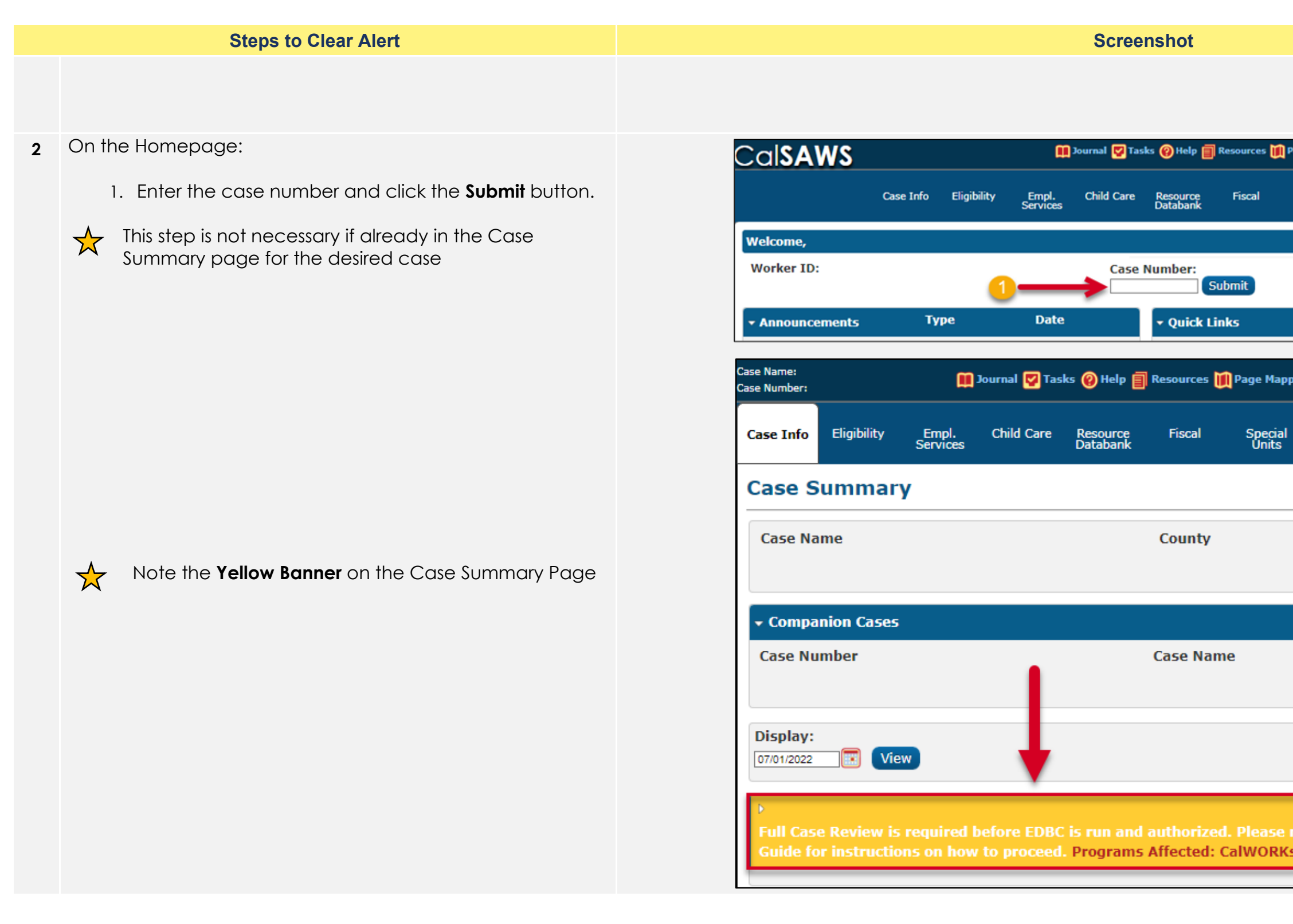

| Page Mapping 🎮 Images 🛤 DCFS Images 🥻 Log Out                   |
|-----------------------------------------------------------------|
| Special Reports Client Admin Tools<br>Units Corresp.            |
|                                                                 |
|                                                                 |
|                                                                 |
| pping 🞮 Images 🎮 DCFS Images 🕍 Log Out                          |
| al Reports Client Admin Tools<br>Corresp.                       |
|                                                                 |
|                                                                 |
|                                                                 |
|                                                                 |
| Add                                                             |
|                                                                 |
|                                                                 |
| e <mark>refer to the Manual Case Review</mark><br>Ks, CalFresh. |
|                                                                 |

- 3 On the **Case Summary** Page:
  - 1. Click on the **Eligibility** tab on the Global navigator.
  - 2. Click on the **Customer Information** tab on the Local navigator.

From the **Contact Summary** page:

3. Click on **Run EDBC** on the Task navigator.

|                                                                                                    |                                                                                                    |                                                       |                              | Scree                                                | nshot                                    |                                                                                                    |                                                                  |                          |                                         |                                                                                                    |
|----------------------------------------------------------------------------------------------------|----------------------------------------------------------------------------------------------------|-------------------------------------------------------|------------------------------|------------------------------------------------------|------------------------------------------|----------------------------------------------------------------------------------------------------|------------------------------------------------------------------|--------------------------|-----------------------------------------|----------------------------------------------------------------------------------------------------|
| Cal <b>SAWS</b>                                                                                                    | Case Name:<br>Case Number:                                                                         |                                                       | Û                            | Journal 🕎 Tas                                        | iks 🔞 Help 🗐                             | Resources 🚺                                                                                                    | 🛾 Page Mappin                                                    | g 🎮 Images 🖡             | P DCFS Imag                             | jes 🕋 Log Out                                                                                              |
| <b></b>                                                                                                    | Case Info                                                                                          | Eligibility                                           | Empl.<br>Services            | Child Care                                           | Resource<br>Databank                     | Fiscal                                                                                                    | Special<br>Units                                                 | Reports                  | Client<br>Corresp.                      | Admin Tools                                                                                                |
| Case Summary                                                                                                    | Case S                                                                                             | +<br>Workload In                                      | ventory                      |                                                      |                                          |                                                                                                    |                                                                  |                          |                                         |                                                                                                    |
| Case Summary                                                                                                    | Caco Na                                                                                            | Case Summa                                            | ary                          |                                                      |                                          | County                                                                                                    |                                                                  |                          |                                         |                                                                                                    |
| Case Number:                                                                                                    | Case No                                                                                            | Customer I                                            | nformation                   | -                                                    | <b>—</b> 2                               | County                                                                                                    |                                                                  |                          |                                         |                                                                                                    |
| erson Search                                                                                                    |                                                                                                    | Reporting                                             |                              | _                                                    | -                                        |                                                                                                    |                                                                  |                          |                                         |                                                                                                    |
| 3T Account Search                                                                                                    | ▼ Compa                                                                                            | Distributed [                                         | Documents                    | -                                                    |                                          |                                                                                                    |                                                                  |                          |                                         |                                                                                                    |
| ase Summary                                                                                                    | Case Nu                                                                                            | Customer So                                           | chedule                      | _                                                    |                                          | Case Nan                                                                                                    | ie                                                               |                          |                                         | Add                                                                                                    |
| thorized Representative                                                                                                    |                                                                                                    | Courtesy Mo                                           | ath                          |                                                      |                                          |                                                                                                    |                                                                  |                          |                                         |                                                                                                    |
| anonzea representative                                                                                                    | Display:                                                                                           | Councesy no                                           | nun                          |                                                      |                                          |                                                                                                    |                                                                  |                          |                                         |                                                                                                    |
| pplication Questions<br>egative Action                                                                                                    | Display:<br>07/01/2022<br>Case Name:<br>Case Number:                                               |                                                       | w D                          | Journal 💟 Tas                                        | iks 🕐 Help 🗐                             | Resources (                                                                                                    | 🗍 Page Mappir                                                    | ng 🎮 Images (            | DCFS Ima                                | ges 🚰 Log Ou                                                                                               |
| pplication Questions<br>egative Action                                                                                                    | Display:<br>07/01/2022<br>Case Name:<br>Case Number:<br>Case Info                                  | Eligibility                                           | Empl.<br>Services            | Journal 🗹 Tas<br>Child Care                          | iks 😢 Help 🗐<br>Resource<br>Databank     | Resources (                                                                                                    | Page Mappir<br>Special<br>Units                                  | ng 💌 Images (<br>Reports | Client<br>Corresp.                      | ges 🚰 Log Ou<br>Admin Tool                                                                                 |
| Customer                                                                                                    | Display:<br>07/01/2022<br>Case Name:<br>Case Number:<br>Case Info<br>Contac                        | Eligibility                                           | Empl.<br>Services            | Journal <table-cell> Tas<br/>Child Care</table-cell> | iks 🕜 Help 🗐<br>Resource<br>Databank     | Resources                                                                                                    | Page Mappin<br>Special<br>Units                                  | ng 🎮 Images 🖡<br>Reports | Client<br>Corresp.                      | ges 🚰 Log Ou<br>Admin Tool                                                                                 |
| pplication Questions<br>legative Action<br>COISAWS<br>Customer<br>Information                                                                                                    | Display:<br>07/01/2022<br>Case Name:<br>Case Number:<br>Case Info<br>Contac                        | Eligibility                                           | Empl.<br>Services            | Journal 💟 Tas                                        | iks 🔞 Help 🗐<br>Resource<br>Databank     | Resources Fiscal                                                                                                    | Page Mappir<br>Special<br>Units                                  | ng 🎮 Images 🕻<br>Reports | Client<br>Corresp.                      | ges 🚰 Log Ou<br>Admin Tool<br>Continue                                                                     |
| pplication Questions<br>legative Action<br>ColSAWS<br>Customer<br>Information                                                                                                    | Display:<br>07/01/2022<br>Case Name:<br>Case Number:<br>Case Info<br>Contac<br>Search R            | Eligibility                                           | Empl.<br>Services            | Journal 💟 Tas                                        | iks 🕜 Help 🗐<br>Resource<br>Databank     | Resources Fiscal                                                                                                    | Page Mappin<br>Special<br>Units                                  | ng 💌 Images 🕻<br>Reports | Client<br>Corresp.<br>Results 1         | ges 🚰 Log Ou<br>Admin Tool<br>Continue<br>L - <b>14 of 14</b>                                              |
| Customer<br>Information                                                                                                    | Display:<br>07/01/2022<br>Case Name:<br>Case Number:<br>Case Info<br>Contac<br>Search R            | Eligibility                                           | Empl.<br>Services            | Journal 💟 Tas                                        | Resource<br>Databank                     | Resources Fiscal                                                                                                    | Page Mappin<br>Special<br>Units                                  | ng 💌 Images 🕻<br>Reports | Client<br>Corresp.                      | ges 🚰 Log Ou<br>Admin Tool<br>Continue<br>L - <b>14 of 14</b>                                              |
| Customer<br>Information<br>Case Number:<br>Go<br>rson Search<br>Non Financial                                                                                                    | Display:<br>07/01/2022<br>Case Name:<br>Case Number:<br>Case Info<br>Contac<br>Search R            | Eligibility                                           | Empl.<br>Services            | Journal 💟 Tas                                        | Resource<br>Databank                     | Fiscal                                                                                                    | Page Mappin<br>Special<br>Units                                  | ng 💌 Images 🕻            | Client<br>Corresp.                      | ges KLog Ou<br>Admin Tool<br>Continue<br>L - 14 of 14<br>View                                              |
| Customer<br>Information<br>Case Number:<br>Go<br>rson Search<br>Non Financial<br>Financial<br>rifications                                                                                                    | Display:<br>07/01/2022<br>Case Name:<br>Case Number:<br>Case Info<br>Contac<br>Search R            | Eligibility                                           | Empl.<br>Services            | Journal 💟 Tas                                        | Resource<br>Databank                     | Fiscal                                                                                                    | Page Mappin<br>Special<br>Units                                  | ng 💌 Images<br>Reports   | Client<br>Corresp.<br>Results 1         | ges ≧Log Ou<br>Admin Tool<br>Continue<br>L - 14 of 14<br>View                                              |
| Customer<br>Information<br>Case Number:<br>Go<br>rson Search<br>Non Financial<br>Financial<br>rifications                                                                                                    | Display:<br>07/01/2022<br>Case Name:<br>Case Number:<br>Case Info<br>Contac<br>Search R<br>Address | Eligibility<br>Eligibility<br>Ct Sumn<br>esults Sum   | Empl.<br>Services            | Journal <table-cell> Tas</table-cell>                | Resource<br>Databank                     | Resources Fiscal                                                                                                    | Page Mappin<br>Special<br>Units                                  | ng 🎮 Images              | Client<br>Corresp.                      | ges ≧Log Ou<br>Admin Tool<br>Continue<br>L - 14 of 14<br>View<br>rch Address                               |
| Customer<br>Information<br>Case Number:<br>Go<br>rson Search<br>Non Financial<br>Financial<br>rifications<br>C 355<br>T Account List                                                                                                    | Display:<br>07/01/2022<br>Case Name:<br>Case Info<br>Contac<br>Search R<br>Address<br>Person       | Eligibility<br>Ct Sumn<br>esults Sum                  | mary                         | Journal 💟 Tas<br>Child Care                          | Resource<br>Databank                     | Resources Tiscal                                                                                                    | Page Mappir<br>Special<br>Units<br>To:                           | ng Mages (<br>Reports    | Client<br>Corresp.<br>Results 1         | ges 🚰 Log Ou<br>Admin Tool<br>Continue<br>L - 14 of 14<br>View                                             |
| Customer<br>Information<br>Case Number:<br>Go<br>rson Search<br>Non Financial<br>Financial<br>rifications<br>C 355<br>T Account List<br>AGI Verifications                                                                                                    | Display:<br>07/01/2022<br>Case Name:<br>Case Info<br>Contac<br>Search R<br>Address<br>Person       | Eligibility<br>Eligibility<br>Ct Sumn<br>esults Sum   | mary<br>n<br>Type            | Journal 💟 Tas<br>Child Care                          | iks (2) Help (1)<br>Resource<br>Databank | Resources Fiscal                                                                                                    | Page Mappir<br>Special<br>Units<br>To:                           | Images (<br>Reports      | Client<br>Corresp.<br>Results 1         | ges 🛃 Log Ou<br>Admin Tool<br>Continue<br>L - 14 of 14<br>View<br>rch Address                              |
| Customer<br>Information<br>Case Number:<br>Case Number:<br>Case Numbe | Display:<br>07/01/2022<br>Case Name:<br>Case Info<br>Contac<br>Search R<br>Address<br>Person       | Eligibility<br>Eligibility<br>ct Sumn<br>esults Sum   | mary<br>n<br>Type<br>Mailing | Child Care Child Care Address                        | Resource<br>Databank                     | Resources<br>Fiscal                                                                                                    | Page Mappir<br>Special<br>Units<br>To:<br>egin Date              | Images (<br>Reports      | Client<br>Corresp.<br>Results 1<br>Sear | ges Cog Ou<br>Admin Tool<br>Continue<br>L - 14 of 14<br>View<br>rch Address<br>Edit<br>w History           |
| Customer<br>Information<br>Case Number:<br>Case Number:<br>Case Numbe | Display:<br>[07/01/2022]<br>Case Name:<br>Case Info<br>Contac<br>Search R<br>Address<br>Person     | Eligibility Eligibility Ct Sumn esults Sum Informatio | mary<br>Mailing<br>Physical  | Journal V Tas<br>Child Care                          | Resource<br>Databank                     | Resources         Fiscal         1         1         1         1         1         1         1         1         1         1         1         1         1         1         1         1         1         1         1         1         1         1         1         1         1         1          1         1         1         1         1         1         1         1         1         1         1         1         1         1         1         1         1         1         1         1         1         1         1         1         1         1         1         1     < | Page Mappir<br>Special<br>Units<br>To:<br>egin Date<br>9/28/2021 | Images (<br>Reports      | Client<br>Corresp.<br>Results 1<br>Sear | ges 🔁 Log Ou<br>Admin Tool<br>Continue<br>L - 14 of 14<br>View<br>rch Address<br>Edit<br>w History<br>Edit |

- 4 On the Run EDBC page:
  - 1. Select all applicable Programs
  - $\bigstar$

Note: Program fields must be selected first or the Begin and End Months will show grayed out.

- 2. Populate your **Begin Month** and **End Month** with the next future Month. **Do not use multi-month EDBC to clear a Yellow Banner EDBC Mismatch alert.**
- 3. Click Run EDBC

Ensure all programs on a case are selected when running EDBC as each program can have its own EDBC Mismatch reason. EDBC Mismatch follows program hierarchy and requires all programs be run at the same time to clear all EDBC Mismatch reasons on a case.

When running EDBC, there are two types of validations that a User may experience if eligibility criteria is missing or pending.

When experiencing a **Hard Validation**, EDBC <u>cannot</u> be run without the appropriate updates made to the data collection pages.

When experiencing a **Soft Validation**, EDBC <u>can</u> still be run without making changes to the data collection pages.

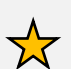

**Note:** Although a Soft Validation will allow the user to run EBDC and remove the Yellow Banner, the pending verifications may result in a negative case action and/or potential over issuance. Follow your county policy.

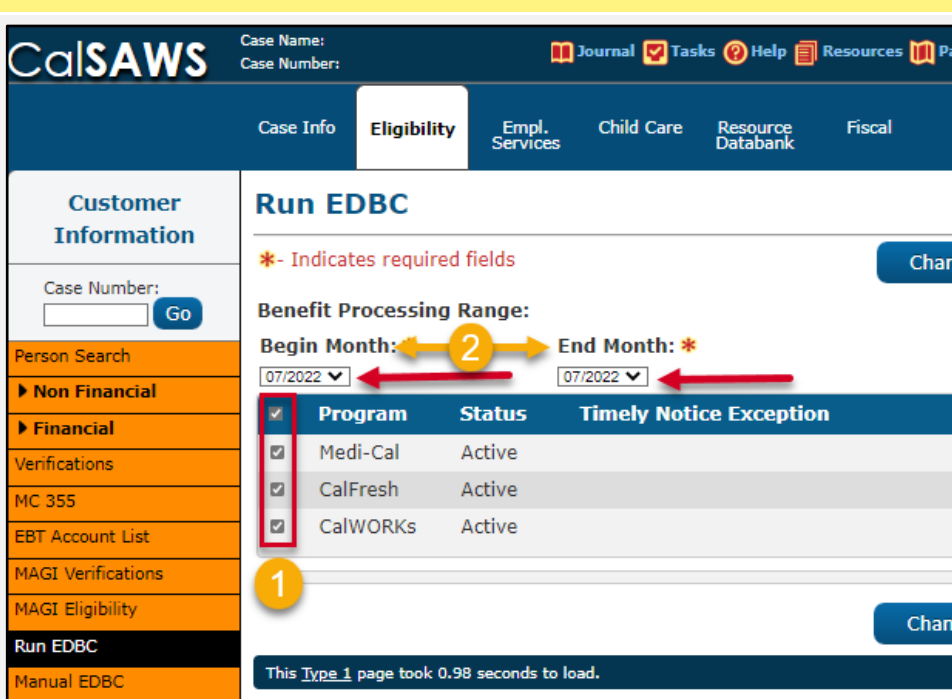

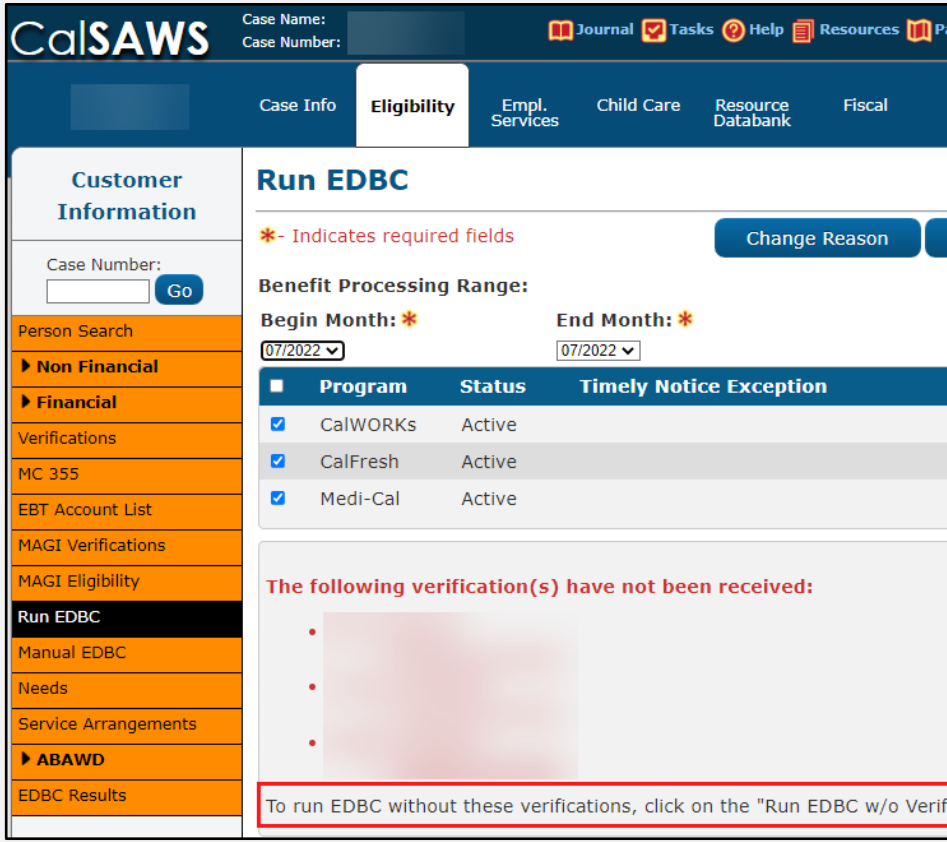

#### Screenshot

| Page Mapping Images DCFS Images Log Out   Special Reports Client Admin Tools   ange Reason Run EDBC Cancel   3 Reason Run Reason   Page Mapping   Images DCFS Images Cancel   Page Mapping   Images DCFS Images Log Out   Special   Ren EDBC Wo Verifications Cancel     Run EDBC Wo Verifications Cancel     Reason Run Reason     Reason Run Reason                                                                                                    |                  |              |                    |               |
|----------------------------------------------------------------------------------------------------|------------------|--------------|--------------------|---------------|
| Special Reports Client Admin Tools   ange Reason   Run EDBC Cancel     Reason Run EDBC Cancel     ange Reason Run EDBC Cancel     Page Mapping Images DCFS Images     Page Mapping Images Client     Admin Tools     Run EDBC V/o Verifications     Cancel     Run EDBC w/o Verifications     Cancel     Image Reason     Run EDBC w/o Verifications     Cancel     Image Reason     Run EDBC w/o Verifications     Cancel     Image Reason     Run EDBC w/o Verifications     Cancel     Image Reason     Run EDBC w/o Verifications     Cancel     Image Reason     Run EDBC w/o Verifications     Cancel     Image Reason     Run EDBC w/o Verifications     Cancel     Image Reason     Run EDBC w/o Verifications     Image Reason     Image Reason     Image Reason     Image Reason     Image Reason     Image Reason     Image Reason     Image Reason     Image Reason | Page Mapping     | 🎮 Images     | PCFS Imag          | ges 🚰 Log Out |
| ange Reason Run EDBC Cancel                                                                                                    | Special<br>Units | Reports      | Client<br>Corresp. | Admin Tools   |
| ange Reason Run EDBC Cancel                                                                                                    |                  |              |                    |               |
| Reason Run Reason     Image Reason Run EDBC     Cancel     Page Mapping     Images   DCFS Images   Corresp.     Admin Tools     Run EDBC     Run EDBC w/o Verifications     Cancel     Images     Run EDBC w/o Verifications     Cancel     Images     Reason     Run Reason     Images     Images <td>ange Reason</td> <td>Rur</td> <td></td> <td>Cancel</td>                                                                                                    | ange Reason      | Rur          |                    | Cancel        |
| Reason Run Reason   ange Reason Run EDBC   Page Mapping Images   Page Mapping Images   Special Reports   Client Admin Tools     Run EDBC w/o Verifications   Cancel     Reason   Run Reason     Cancel     Cancel                                                                                                    |                  | 3            | T                  |               |
| ange Reason Run EDBC Cancel Page Mapping Images DCFS Images Clog Out Special Reports Client Admin Tools Run EDBC w/o Verifications Cancel Reason Run Reason C                                                                                                    | Reason           | Run          | Reason             | •             |
| ange Reason Run EDBC Cancel Page Mapping Images OCFS Images Clog Out Special Reports Client, Admin Tools Run EDBC w/o Verifications Cancel Reason Run Reason C                                                                                                    |                  |              |                    |               |
| Page Mapping   Page Mapping   Images   Special   Reports   Client   Corresp.   Admin Tools   Cancel     Reason   Run Reason     Cancel     Cancel                                                                                                    |                  |              |                    |               |
| Page Mapping № Images № DCFS Images                                                                                                    | ange Reason      | Run          | EDBC               | Cancel        |
| Special Reports Client Admin Tools   Run EDBC w/o Verifications Cancel   Cancel                                                                                                    | Dage Mapping     | Imagos       | DCEC Imag          | uar 🚺 Lan Out |
| Run EDBC w/o Verifications Cancel                                                                                                    |                  | Deserts      | Client             |               |
| Run EDBC w/o Verifications Cancel   Reason Run Reason                                                                                                    <                                                                                                    | Units            | Reports      | Corresp.           | Admin 100is   |
| Reason Run Reason                                                                                                    | Run EDBC         | : w/o Verifi | cations            | Cancel        |
| Reason Run Reason                                                                                                    |                  | 1            |                    |               |
| √3                                                                                                    | Reason           | Run          | Reason             |               |
|                                                                                                    | 4                |              |                    |               |
|                                                                                                    |                  |              |                    | <u>•</u>      |
|                                                                                                    |                  |              |                    |               |
|                                                                                                    |                  |              |                    |               |
|                                                                                                    |                  |              |                    |               |
|                                                                                                    |                  |              |                    |               |

5 Access the EDBC List page.

flagged for the CalWORKs Program.

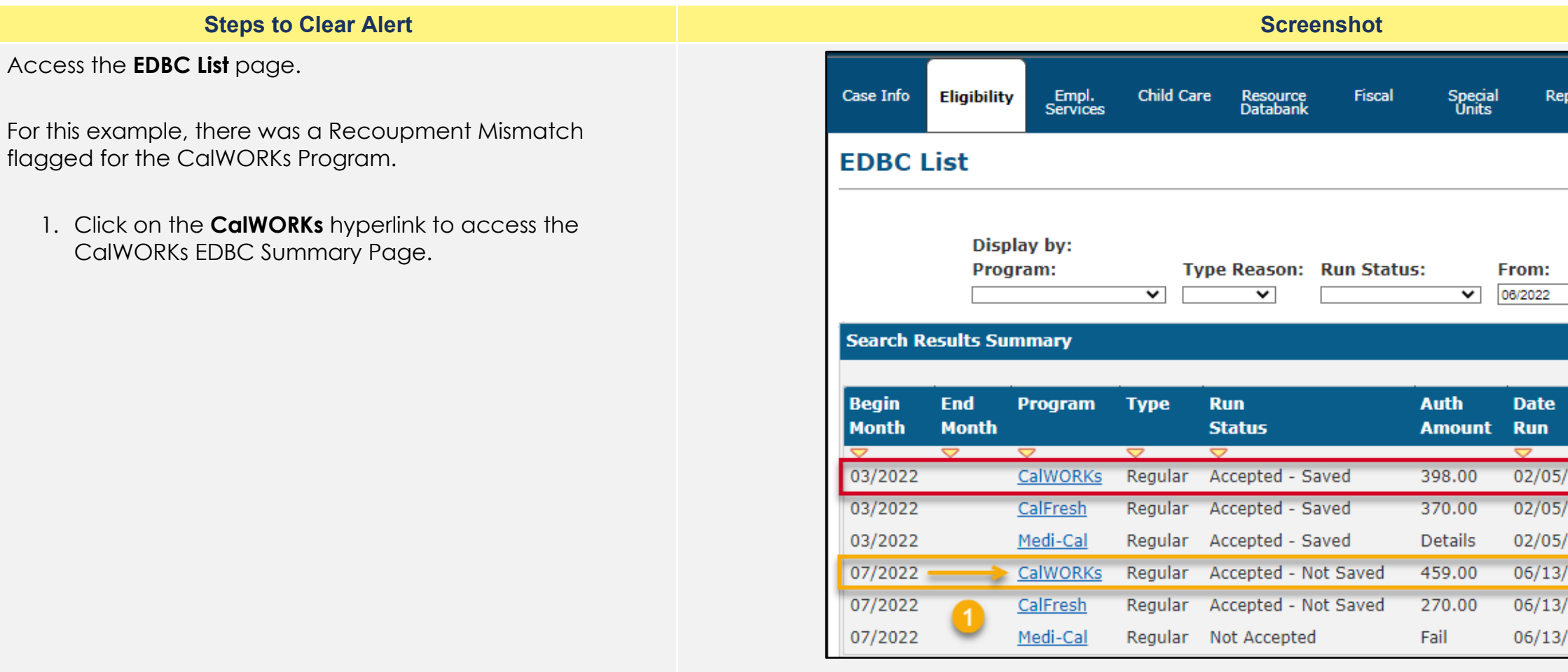

| al<br>; | Reports                                                                                                    | Client<br>Corresp.                                               | Admin Tools                    |
|---------|----------------------------------------------------------------------------------------------------|------------------------------------------------------------------|--------------------------------|
|         |                                                                                                    |                                                                  |                                |
|         |                                                                                                    |                                                                  | Cancel                         |
|         | F <b>rom:</b><br>06/2022                                                                                       | To:<br>07/2022                                                   | View                           |
|         |                                                                                                    | Result                                                           | s 1 - 6 of 6                   |
|         | Date                                                                                                    | EDBC                                                             |                                |
|         | Run                                                                                                    | Source                                                           |                                |
|         |                                                                                                    |                                                                  |                                |
|         | 02/05/2022                                                                                                    | Conversio                                                        | n                              |
|         | <pre></pre>                                                                                                    | Conversion<br>Conversion                                         | n                              |
|         | 02/05/2022<br>02/05/2022<br>02/05/2022                                                                         | Conversion<br>Conversion<br>Conversion                           | n<br>n                         |
|         | <pre>&gt; 02/05/2022 02/05/2022 02/05/2022 06/13/2022</pre>                                                    | Conversion<br>Conversion<br>Conversion<br>Online ED              | n<br>n<br>BC Rules             |
|         | <ul> <li>02/05/2022</li> <li>02/05/2022</li> <li>02/05/2022</li> <li>06/13/2022</li> <li>06/13/2022</li> </ul> | Conversion<br>Conversion<br>Conversion<br>Online ED<br>Online ED | n<br>n<br>BC Rules<br>BC Rules |

6 Once on the EDBC Summary Page, the User will need to review the CalWORKs Conversion budget against the newly run 07/2022 CalWORKs EDBC to assess the differences between the two and whether to accept the new recoupment amount or pursue an override.

In this example, the Conversion budget reflected an Overpayment withheld at \$36.00, and the newly run CW EDBC has not withheld any amount from the aid payment.

1. Click on the **Overpayment Adjustment Amount** hyperlink to review the associated Recovery Account.

|                                                                    | Scree                         | nshot                                                                    |                          |
|--------------------------------------------------------------------|-------------------------------|--------------------------------------------------------------------------|--------------------------|
| Case Info Eligibility Empl. Child Care Resource Fiscal Specia      | l Reports _Client Admin Tools | Case Info Eligibility Empl. Child Care Resource Fiscal Special           | Reports _Client Admin To |
| ColWORKE EDBC Summary                                              | Corresp.                      | CalWORKs EDBC Summary                                                    | Corresp.                 |
| Infector required fields                                           | - Change                      | Indicates sensited fields                                                |                          |
| An analysis required menus                                         | Close                         | Proje Month Cod Month Due Date Des Chalter                               | an Accept Cancer         |
| 03/2022 02/01/2022 Accepted - Save                                 | ed Conversion User            | 07/2022 06/08/2022 Not Accepted                                          | Accepted By              |
|                                                                    |                               |                                                                          |                          |
| EDBC Information                                                   |                               | EDBC Information                                                         |                          |
| Semi-Annual Reporting Period Begin<br>Month:                       |                               | Semi-Annual Reporting Period Begin<br>Month:                             |                          |
| Reporting Type Reason:                                             |                               | Reporting Type Reason:                                                   |                          |
| Type: Regular                                                      |                               | Type: Regular                                                            |                          |
| Recalculation: No                                                  |                               | Recalculation: No                                                        |                          |
| Program Configuration                                              |                               | Program Configuration                                                    |                          |
| System Determination                                               |                               | System Determination                                                     |                          |
| EDBC Source: Conversion Aid Code: 20 - CW-All Other Families (Fad) |                               | EDBC Source: Online EDBC Rules Aid Code: 20 - CWAII Other Families (Fed) |                          |
| Program Status: Active                                             |                               | Program Status: Active                                                   |                          |
|                                                                    |                               |                                                                          |                          |
|                                                                    |                               | MAP Family Unit Size                                                     | 2                        |
| MAP Family Unit Size                                               | 2                             | Family MAP                                                               | \$ 733.00                |
| Family MAP                                                         | \$ 733.00                     | Family MAP Test                                                          | Pass                     |
| Family MAP Test                                                    | Pass                          | Family Special Needs                                                     | \$ 0.00                  |
| Family Special Needs                                               | \$ 0.00                       |                                                                          |                          |
|                                                                    |                               | Potential Grant                                                          | \$ 459.00                |
| Potential Grant                                                    | \$ 434.00                     |                                                                          |                          |
|                                                                    |                               | Assistance Unit Size                                                     | 2                        |
| Assistance Unit Size                                               | 2                             | Assistance Unit MAP                                                      | \$ 733.00                |
| Assistance Unit MAP                                                | \$                            | Assistance Unit Special Needs                                            | \$ <u>0.00</u>           |
| Assistance Unit Special Needs                                      | \$ <u>0.00</u>                | Aid Payment                                                              | \$ 459.00                |
| Aid Payment                                                        | \$ 434.00                     |                                                                          |                          |
|                                                                    |                               | Aid Payment                                                              | Regular                  |
| Aid Payment                                                        | Regular                       | Full Month Aid Payment                                                   | \$ 459.00                |
| Full Month Aid Payment                                             | \$ 434.00                     | Dates to Prorate                                                         | 1-31                     |
| Dates to Prorate                                                   | 1-31                          | Aid Payment                                                              | \$ 459.00                |
| Aid Payment                                                        | \$                            | Combined Aid Payment                                                     | \$ 459.00                |
| Combined Aid Payment                                               | \$ 434.00                     | Final Aid Payment                                                        | \$ 459.00                |
| Final Aid Payment                                                  | \$ 398.00                     | Overridden Aid Payment                                                   | \$                       |
| Overridden Aid Payment                                             | \$                            |                                                                          | Override Payment         |
| Penalties                                                          | - <u>0.00</u>                 | Penalties                                                                | - 0.00                   |
| Potential Benefit                                                  | = 398.00                      | Potential Benefit                                                        | = 459.00                 |
| Previous Potential Benefit                                         | - <u>0.00</u>                 | Previous Potential Benefit                                               | - 0.00                   |
| Overpayment Adjustment Amount                                      | 1 → <u>36.00</u>              | Overpayment Adjustment Amount                                            | - <u>0.00</u>            |
| Authorized Amount                                                  | = 398.00                      | Authorized Amount                                                        | = 459.00                 |

#### 7 From the **Overpayment Adjustment List** Page:

1. Select the Recovery Account **hyperlink** to review the Recovery Account details.

In the example to the right, the last saved CalWIN EDBC the overpayment adjustment amount was \$36.00. In the newly run CalSAWS determination, there is no overpayment being withheld from the grant amount.

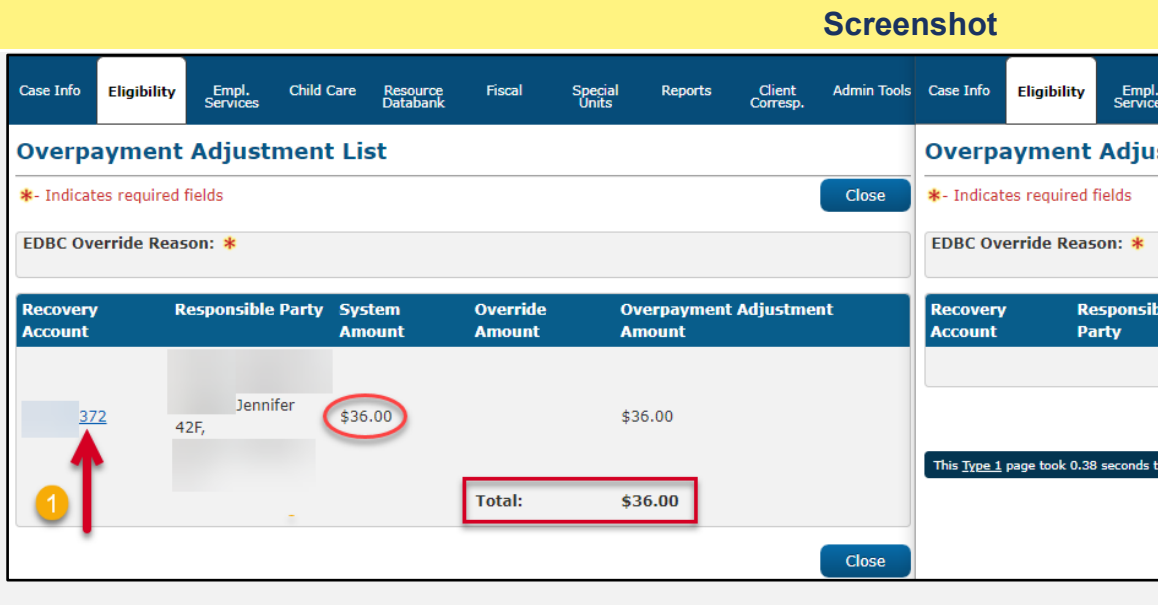

8 The Recovery Account reflects an Original Balance of \$262.00 with a Current Balance of \$0.00.

This Recovery Account has been paid in full and is no longer collectable.

2. **Close** the Recovery Account Detail page and navigate back to the CalWORKs EDBC Summary page.

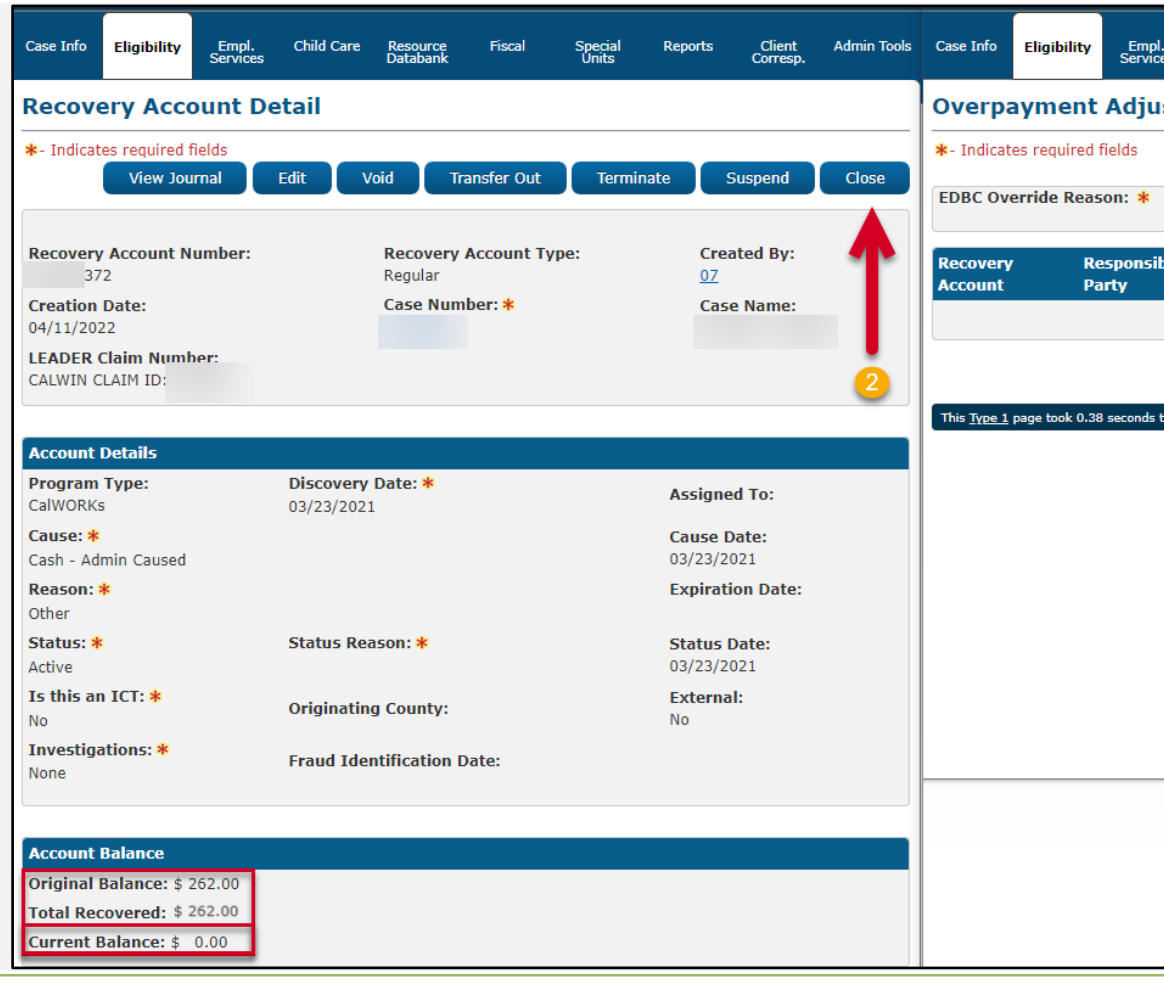

| es             | Child Care R<br>D | esource<br>atabank | Fiscal                    | Special<br>Units          | Reports                   | Client<br>Corresp.        | Admin Tools   |
|----------------|-------------------|--------------------|---------------------------|---------------------------|---------------------------|---------------------------|---------------|
| stn            | nent List         |                    |                           |                           |                           |                           |               |
|                |                   |                    |                           |                           | Save and                  | Return                    | Cancel        |
|                | - Select -        |                    | ~                         |                           |                           |                           |               |
|                |                   |                    |                           |                           |                           |                           |               |
| ble            | System            | 0                  | verride                   | Overpa                    | yment Ad                  | justment                  |               |
| ble            | System<br>Amount  | O<br>Ai            | verride<br>mount          | Overpa<br>Amoun           | yment Adı<br>t            | justment                  |               |
| ble            | System<br>Amount  | O<br>Al<br>T(      | verride<br>mount<br>otal: | Overpa<br>Amoun<br>\$0.00 | yment Ad<br>t             | justment                  | Add           |
| ble            | System<br>Amount  |                    | verride<br>mount<br>otal: | Overpa<br>Amoun<br>\$0.00 | yment Ad<br>t<br>Save and | <b>justment</b><br>Return | Add<br>Cancel |
| ble<br>to load | System<br>Amount  | O<br>Ai<br>To      | verride<br>mount<br>otal: | Overpa<br>Amoun<br>\$0.00 | yment Ad<br>t<br>Save and | justment<br>Return        | Add<br>Cancel |
| ble<br>to load | System<br>Amount  |                    | verride<br>mount<br>otal: | Overpa<br>Amoun<br>\$0.00 | yment Ad                  | justment<br>Return        | Add<br>Cancel |
| ble<br>to load | System<br>Amount  |                    | verride<br>mount<br>otal: | Overpa<br>Amoun<br>\$0.00 | yment Ad                  | justment<br>Return        | Add<br>Cancel |

| ol.<br>ces | Child Care      | Resource<br>Databank | Fiscal             | Special<br>Units | Reports                | Client<br>Corresp. | Admin Tools |
|------------|-----------------|----------------------|--------------------|------------------|------------------------|--------------------|-------------|
| ıstı       | nent Lis        | st                   |                    |                  |                        |                    |             |
|            |                 |                      |                    |                  | Save and               | Return             | Cancel      |
|            | - Select -      |                      | ~                  |                  |                        |                    |             |
| ible       | Syster<br>Amoui | n<br>nt              | Override<br>Amount | Overpa<br>Amount | yment Ad <u>i</u><br>t | justment           |             |
|            |                 |                      | Total:             | \$0.00           |                        |                    | Add         |
|            |                 |                      |                    |                  | Save and               | Return             | Cancel      |
| i to loa   | d.              |                      |                    |                  |                        |                    |             |
|            |                 |                      |                    |                  |                        |                    |             |
|            |                 |                      |                    |                  |                        |                    |             |
|            |                 |                      |                    |                  |                        |                    |             |
|            |                 |                      |                    |                  |                        |                    |             |
|            |                 |                      |                    |                  |                        |                    |             |
|            |                 |                      |                    |                  |                        |                    |             |
|            |                 |                      |                    |                  |                        |                    |             |
|            |                 |                      |                    |                  |                        |                    |             |
|            |                 |                      |                    |                  |                        |                    |             |
|            |                 |                      |                    |                  |                        |                    |             |
|            |                 |                      |                    |                  |                        |                    |             |
|            |                 |                      |                    |                  |                        |                    |             |

|   | Steps to Clear Alert                                                                                                 | Screenshot                                                                           |            |
|---|----------------------------------------------------------------------------------------------------|--------------------------------------------------------------------------------------|------------|
| 9 | Once back on the <b>CalWORKs EDBC Summary</b> page, Users should review EDBC results to ensure accuracy before       | Total Net Nonexempt Income                                                           |            |
|   | accepting results.                                                                                                   | MAP Family Unit Size                                                                 |            |
|   |                                                                                                    | Family MAP                                                                           |            |
|   |                                                                                                    | Family MAP Test                                                                      |            |
|   |                                                                                                    | Family Special Needs                                                                 |            |
|   | The newly run CW EDBC is not reflecting an Overpayment<br>Adjustment Amount as the collection has been satisfied and | Potential Grant                                                                      |            |
|   | the Recovery Account is at \$0.                                                                                      | Assistance Unit Size                                                                 |            |
|   |                                                                                                    | Assistance Unit MAP                                                                  |            |
|   | Once reviewed:                                                                                                    | Assistance Unit Special Needs                                                        |            |
|   | <ol> <li>Click Accept to return to the EDBC List page.</li> </ol>                                                    | Aid Payment                                                                          |            |
|   |                                                                                                    |                                                                                      |            |
|   |                                                                                                    | Aid Payment                                                                          |            |
|   |                                                                                                    | Full Month Aid Payment                                                               |            |
|   |                                                                                                    | Dates to Prorate                                                                     |            |
|   |                                                                                                    | Aid Payment                                                                          |            |
|   |                                                                                                    | Combined Aid Payment                                                                 |            |
|   |                                                                                                    | Final Aid Payment                                                                    |            |
|   |                                                                                                    | Overridden Aid Payment                                                               |            |
|   |                                                                                                    | Penalties                                                                            |            |
|   |                                                                                                    | Potential Benefit                                                                    |            |
|   |                                                                                                    | Previous Potential Benefit                                                           |            |
|   |                                                                                                    | Overpayment Adjustment Amount                                                        | _          |
|   |                                                                                                    | Authorized Amount                                                                    |            |
|   |                                                                                                    | Pay Code:                                                                            |            |
|   |                                                                                                    |                                                                                      |            |
|   |                                                                                                    | Delivery Method: *     Immediacy Indicator: *     Iss       Mail     Routine     EBT | iuanc<br>F |
|   |                                                                                                    | Change                                                                               | Reas       |
|   |                                                                                                    |                                                                                      |            |

|         |                  | Π |
|---------|------------------|---|
| \$      | 274.00           |   |
|         | <u>2</u>         |   |
| \$      | 733.00           |   |
|         | Pass             |   |
| \$      | 0.00             |   |
|         |                  |   |
| \$      | 459.00           |   |
|         | 2                |   |
|         | 4                |   |
| \$      | 733.00           |   |
| \$      | <u>0.00</u>      |   |
| \$      | 459.00           |   |
|         |                  | J |
| Reg     | ular             |   |
| \$      | 459.00           |   |
|         | 1-31             |   |
| \$      | 459.00           |   |
| \$      | 459.00           |   |
| \$      | 459.00           |   |
| \$      |                  |   |
|         | Override Payment |   |
| -       | <u>0.00</u>      |   |
| =       | 459.00           |   |
| -       | <u>0.00</u>      |   |
| -       | <u>0.00</u>      |   |
| -       | 459.00           | 1 |
|         |                  |   |
| Method: |                  | ĥ |
|         | 1                |   |
| Acce    | ept Cancel       |   |
|         |                  |   |

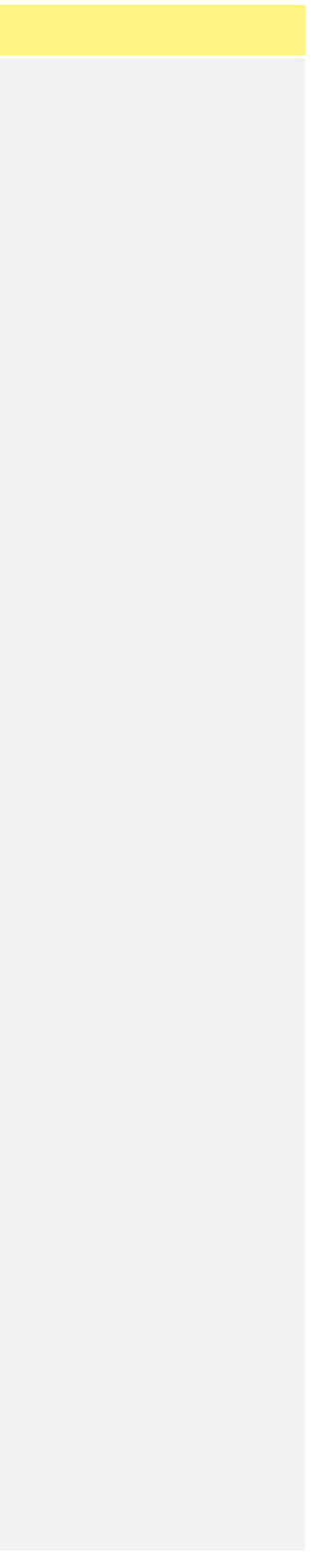

10 Click on the CalFresh and Medi-Cal hyperlinks to review the EDBC results per program.

Once Users review all active case programs for any potential data collection discrepancies and make appropriate updates, Users will navigate back to the Run EDBC page to access, review, and accept the new EDBC budget results.

Users should review EDBC results to ensure accuracy before accepting results.

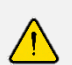

If the EDBC results are not what you expected, you will need to Troubleshoot. Review the case and data collection pages to verify the information was entered correctly. Correct any data entry errors. Then, run EDBC again. Accept EDBC results if results are as expected.

Do **NOT** Accept or Save EDBC Results that you think may be wrong.

You will have the option to preview the NOA before it is sent out to the Applicant/Participant, by clicking the Preview NOAs button after EDBC results have been accepted.

Follow county policy when Troubleshooting EDBC Results.

CalSAWS Job Aids available: JA EDBC – Troubleshooting Incorrect Results JA EDBC - Online Definitions and Troubleshooting

|                                                                        |                           |                                                              |                                                                  | Scree                                                                                                    | enshot                                   |                                                                                                    |
|------------------------------------------------------------------------|---------------------------|--------------------------------------------------------------|------------------------------------------------------------------|----------------------------------------------------------------------------------------------------|------------------------------------------|----------------------------------------------------------------------------------------------------|
| ase Info                                                               | Eligibilit                | y Empl.<br>Services                                          | Child Car                                                        | re Resource<br>Databank                                                                                                    | Fiscal                                   | Specia<br>Units                                                                                                    |
| DBC I                                                                  | List                      |                                                              |                                                                  |                                                                                                    |                                          |                                                                                                    |
|                                                                        | Disp<br>Prog              | olay by:<br>gram:                                            | Т                                                                | /pe Reason:                                                                                                    | Run Statı                                | 15:                                                                                                    |
|                                                                        |                           |                                                              | ▼                                                                | ~                                                                                                    |                                          | ~                                                                                                    |
| Search R                                                               | esults Su                 | mmary                                                        | <b>~</b>                                                         | ~                                                                                                    |                                          | ~                                                                                                    |
| Search R<br>Begin<br>Month                                             | esults Su<br>End<br>Month | mmary<br>Program                                             | Type                                                             | ✓<br>Run<br>Status                                                                                                    |                                          | ✓<br>Auth<br>Amount                                                                                                    |
| Search R<br>Begin<br>Month                                             | esults Su<br>End<br>Month | Program                                                      | Type<br>Regular                                                  | ▼<br>Run<br>Status<br>▼<br>Accepted - Sa                                                                                         | ved                                      | ✓<br>Auth<br>Amount                                                                                                    |
| Search R<br>Begin<br>Month<br>03/2022<br>03/2022                       | esults Su<br>End<br>Month | Program<br>CalWORKs<br>CalFresh                              | Type<br>Regular<br>Regular                                       | ▼<br>Run<br>Status<br>▼<br>Accepted - Sa<br>Accepted - Sa                                                                        | ved<br>ved                               | ✓ Auth<br>Amount 398.00 370.00                                                                                                  |
| Search R<br>Begin<br>Month<br>©<br>03/2022<br>03/2022<br>03/2022       | esults Su<br>End<br>Month | Program CalWORKs CalFresh Medi-Cal                           | Type<br>Regular<br>Regular<br>Regular                            | Run         Status         Accepted - Sa         Accepted - Sa         Accepted - Sa                                             | ived<br>ived<br>ived                     | ✓<br>Auth<br>Amount<br>398.00<br>370.00<br>Details                                                                              |
| Search R<br>Begin<br>Month<br>03/2022<br>03/2022<br>03/2022<br>03/2022 | esults Su<br>End<br>Month | Program Program CalWORKs CalFresh Medi-Cal CalWORKs          | Type<br>Regular<br>Regular<br>Regular<br>Regular<br>Regular      | Run         Status         Accepted - Sa         Accepted - Sa         Accepted - Sa         Accepted - Sa         Accepted - No | ived<br>ived<br>ived<br>ived<br>ot Saved | ✓ Auth<br>Amount 398.00 370.00 Details 459.00                                                                                   |
| Search R<br>Begin<br>Month<br>03/2022<br>03/2022<br>03/2022<br>07/2022 | esults Su<br>End<br>Month | Program Program CalWORKs CalFresh Medi-Cal CalWORKs CalFresh | ▼<br>Type<br>Regular<br>Regular<br>Regular<br>Regular<br>Regular | Run         Status         Accepted - Sa         Accepted - Sa         Accepted - Sa         Accepted - No         Not Accepted  | ived<br>ived<br>ived<br>ot Saved         | <ul> <li>✓</li> <li>Auth<br/>Amount</li> <li>398.00</li> <li>370.00</li> <li>Details</li> <li>459.00</li> <li>270.00</li> </ul> |

| Reports          | Client<br>Corresp. | Admin Tools  |
|------------------|--------------------|--------------|
|                  |                    | Cancel       |
|                  |                    | Cancel       |
| From:<br>06/2022 | To:<br>07/2022     | View         |
|                  | Result             | 5 1 - 6 of 6 |
| Data             | EDBC               |              |
| Run              | Source             |              |
| ♥<br>02/05/2022  |                    | n            |
| 02/05/2022       | Conversio          | n            |
| 02/05/2022       | Conversio          | n            |
| 06/13/2022       | Online ED          | BC Rules     |
| 06/13/2022       | Online ED          | BC Rules     |
| 06/13/2022       | Online ED          | BC Rules     |
|                  |                    | Cancol       |
|                  |                    | Cancer       |

|    | Steps to Clear Alert                                                                                                    |                                                                                                    |
|----|----------------------------------------------------------------------------------------------------|----------------------------------------------------------------------------------------------------|
| 11 | <ul> <li>Once all programs have been reviewed and accepted,</li> <li>1. Click Save and Continue to save all newly accepted EDBC determinations.</li> </ul> | • CalWORKs NOA run is complete -<br>• CalFresh NOA run is complete - I<br>• Medi-Cal NOA run is complete - I<br>Display by:<br>Program: I                                                                             |
|    | Review and send any applicable Notices of Action and Journal the action taken according to county policy.                                                  | Search Results Summary                                                                                                    |
|    |                                                                                                    | Begin<br>MonthEnd<br>MonthProgramType03/2022CalWORKsRegular03/2022CalFreshRegular03/2022Medi-CalRegular07/2022CalWORKsRegular07/2022CalFreshRegular07/2022CalFreshRegular07/2022CalFreshRegular07/2022CalFreshRegular |
| 12 | Document all actions taken as per county policy.                                                                                                    | Case Name: Dournal 💟 T                                                                                                    |
|    | The Yellow Banner should no longer appear on the case.                                                                                                    | Case Info Eligibility Empl. Child Care                                                                                                    |
|    | The case review is complete.                                                                                                    | Case Summary                                                                                                    |
|    |                                                                                                    | Case Name                                                                                                    |
|    |                                                                                                    | - Companion Cases                                                                                                    |
|    |                                                                                                    | Case Number                                                                                                    |
|    |                                                                                                    | Display:<br>07/01/2022 View                                                                                                    |
|    |                                                                                                    |                                                                                                    |

# Screenshot Preview NOAs NOA generated NOA generated No NOAs generated for this EDBC run. Review results. Dun Stati From:

| Program: |   | Type Reaso | n: I | Run Status: |   |   |
|----------|---|------------|------|-------------|---|---|
|          | ~ | ~          | [    |             | ~ | [ |
|          |   |            |      |             |   |   |

| Begin<br>Month | End<br>Month       | Program            | Туре               | Run<br>Status        | Auth<br>Amount | D<br>R |
|----------------|--------------------|--------------------|--------------------|----------------------|----------------|--------|
| $\overline{}$  | $\bigtriangledown$ | $\bigtriangledown$ | $\bigtriangledown$ | $\bigtriangledown$   |                |        |
| 03/2022        |                    | CalWORKs           | Regular            | Accepted - Saved     | 398.00         | 02     |
| 03/2022        |                    | <b>CalFresh</b>    | Regular            | Accepted - Saved     | 370.00         | 02     |
| 03/2022        |                    | Medi-Cal           | Regular            | Accepted - Saved     | Details        | 02     |
| 07/2022        |                    | CalWORKs           | Regular            | Accepted - Not Saved | 459.00         | 0      |
| 07/2022        |                    | <u>CalFresh</u>    | Regular            | Accepted - Not Saved | 270.00         | 0      |
| 07/2022        |                    | Medi-Cal           | Regular            | Accepted - Not Saved | Fail           | 0      |

| Case Name:<br>Case Number: | 🛄 Journal 😴 Tasks 🛞 Help 🗐 Resources 💓 Page M |                   |            |                      |          |                 |  |  |  |
|----------------------------|-----------------------------------------------|-------------------|------------|----------------------|----------|-----------------|--|--|--|
| Case Info                  | Eligibility                                   | Empl.<br>Services | Child Care | Resource<br>Databank | Fiscal   | Specia<br>Units |  |  |  |
| Case S                     | ummar                                         | У                 |            |                      |          |                 |  |  |  |
| Case Na                    | ime                                           |                   |            |                      | County   |                 |  |  |  |
| + Compa                    | nion Cases                                    |                   |            |                      |          |                 |  |  |  |
| Case Nu                    | ımber                                         | Yell              | ow l       | Banr                 | Case Nan |                 |  |  |  |
| Display:<br>07/01/2022     | Vie                                           | w                 |            |                      |          |                 |  |  |  |

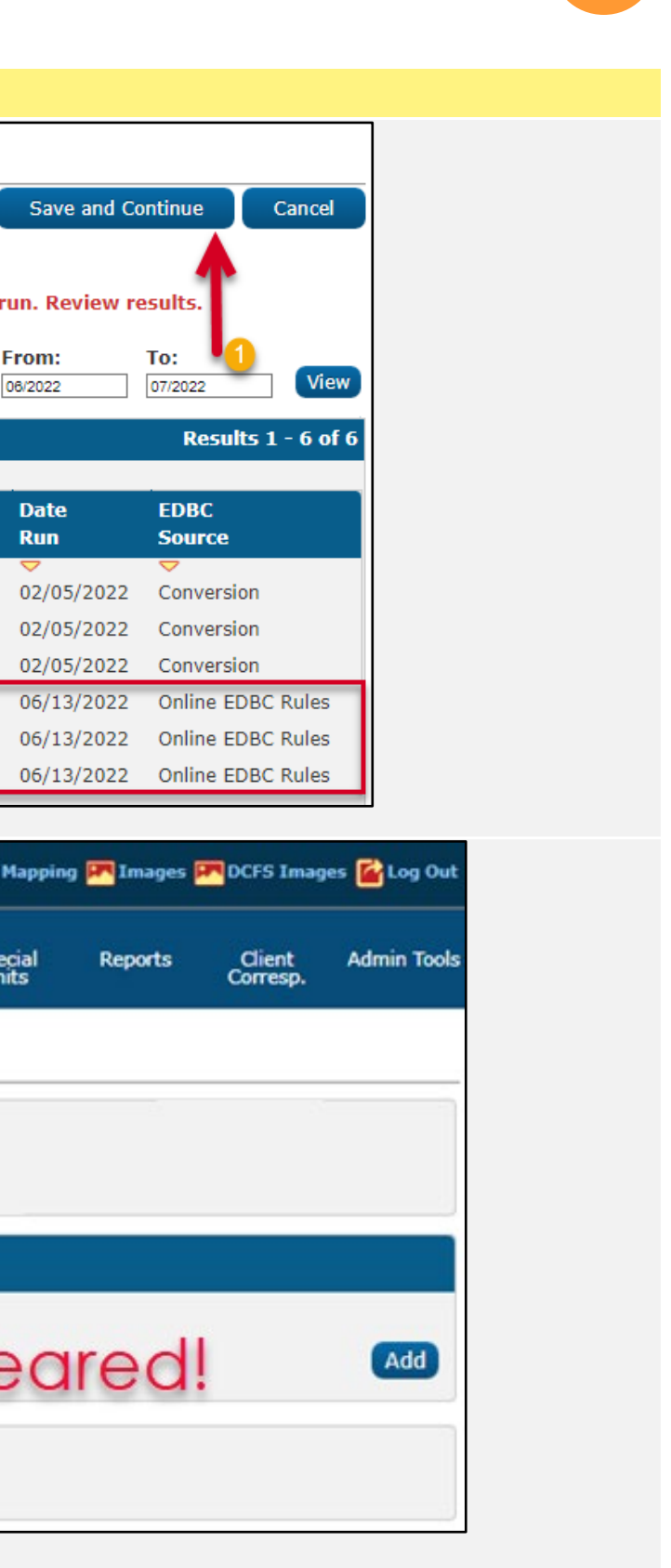

13 In this example, we will review a case requiring an **Override** to the system-determined recoupment amount.

Follow Steps 1-3 to run EDBC and access the EDBC List page.

- 1. Select all applicable **Programs**.
- 2. Populate your Begin Month and End Month with the next future Month.
- 3. Click **Run EDBC**

14 Access the EDBC List page.

For this example, there was a Recoupment Mismatch flagged for the CalWORKs Program.

The Worker will need to review the CalWORKs Conversion budget against the newly run 07/2022 CalWORKs EDBC.

4. Click on the CalWORKs hyperlink to access the CalWORKs EDBC Summary Page.

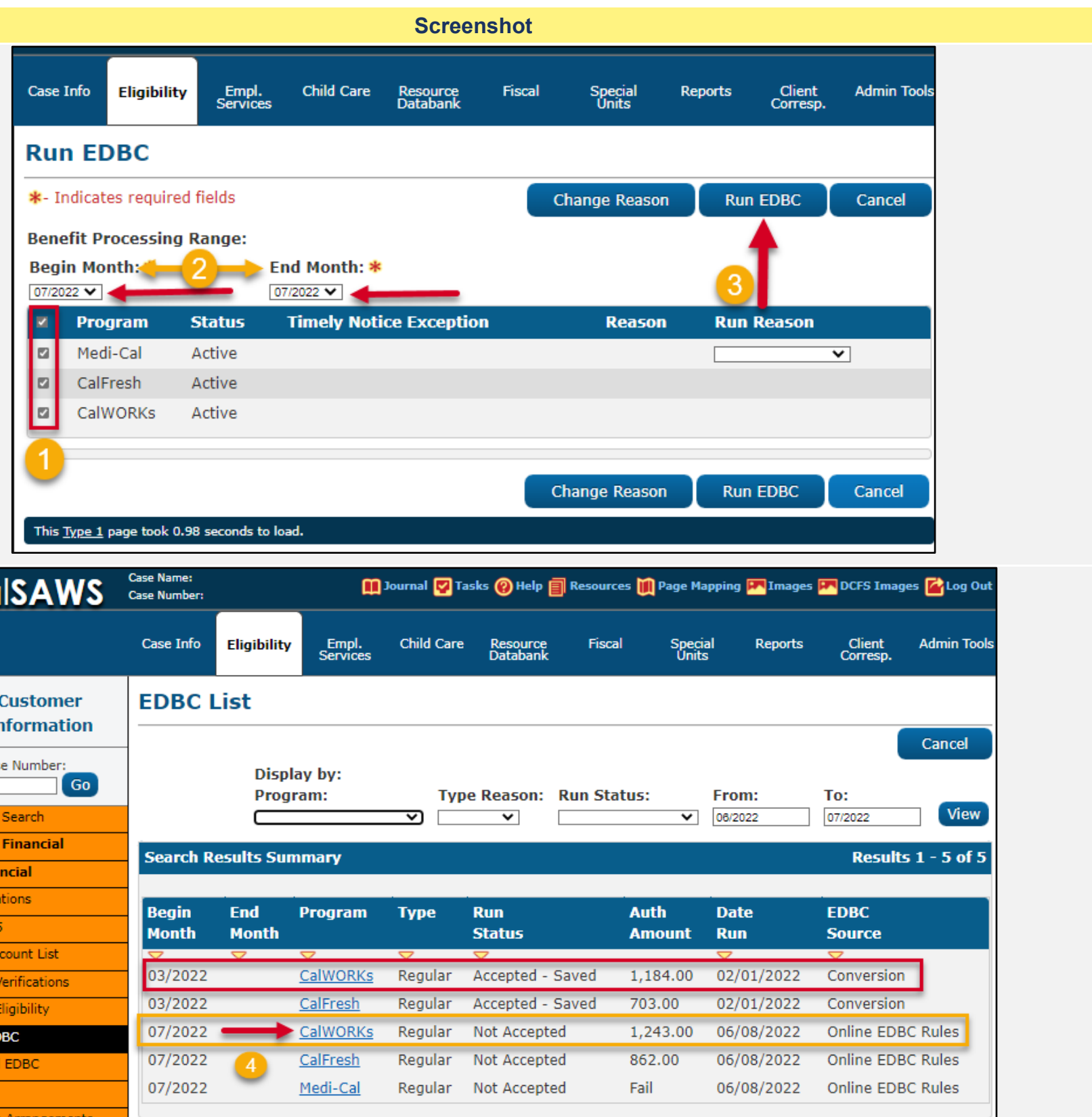

|                         | Case Number: |                    |                    | Journal 🕎 Ta       | asks 🔞 Help 🗐 Reso      | ources |
|-------------------------|--------------|--------------------|--------------------|--------------------|-------------------------|--------|
|                         | Case Info    | Eligibility        | Empl.<br>Services  | Child Care         | Resource Fi<br>Databank | iscal  |
| Customer<br>Information | EDBC I       | list               |                    |                    |                         |        |
| Case Number:            |              | Displ<br>Prog      | ay by:<br>ram:     | Тур                | e Reason: Run S         | Statu  |
| Person Search           |              |                    |                    | <b>&gt;</b>        | ~                       |        |
| Non Financial           | Course D     | scults Cur         |                    |                    |                         |        |
| Financial               | Search K     | esuits sui         | ninary             |                    |                         |        |
| Verifications           | Dente        | Fed                | December           | Turne              | Bue                     |        |
| MC 355                  | Month        | Ena<br>Month       | Program            | туре               | Status                  | A      |
| EBT Account List        |              | $\bigtriangledown$ | $\bigtriangledown$ | $\bigtriangledown$ | ▼                       |        |
| MAGI Verifications      | 03/2022      |                    | CalWORKs           | Regular            | Accepted - Saved        | 1      |
| MAGI Eligibility        | 03/2022      |                    | <u>CalFresh</u>    | Regular            | Accepted - Saved        | 7      |
| Run EDBC                | 07/2022      | $\rightarrow$      | CalWORKs           | Regular            | Not Accepted            | 1      |
| Manual EDBC             | 07/2022      | 4                  | <u>CalFresh</u>    | Regular            | Not Accepted            | 8      |
| Needs                   | 07/2022      | -                  | Medi-Cal           | Regular            | Not Accepted            | F      |
| Service Arrangements    | _            |                    |                    |                    |                         |        |

15 On the EDBC Summary Page, the User will need to assess the differences between the two Overpayment Amounts and whether to accept the new recoupment amount or pursue an override.

In this example, the Conversion budget reflected an Overpayment withheld at \$59.00, and the newly run CW EDBC has not withheld any amount from the aid payment.

1. Click on the **Overpayment Adjustment Amount** hyperlink to review the associated Recovery Account.

|                                                                                                    | Sc                              | eenshot                                                                                                    |                                    |
|----------------------------------------------------------------------------------------------------|---------------------------------|----------------------------------------------------------------------------------------------------|------------------------------------|
| Case Info Eligibility Empl. Child Care Resource Fiscal Special R<br>Databank Units                                               | eports Client Admin<br>Corresp. | ools Case Info <mark>Eligibility</mark> Empl. Child Care Resource Fiscal Special Repo<br>Services Databank Units                 | rts Client Admin Tools<br>Corresp. |
| CalWORKs EDBC Summary                                                                                                    |                                 | CalWORKs EDBC Summary                                                                                                    |                                    |
| *- Indicates required fields                                                                                                    | Close                           | *- Indicates required fields Change Reason                                                                                       | Accept Cancel                      |
| Begin Month End Month Run Date Run Status                                                                                        | Accepted By                     | Begin Month End Month Run Date Run Status                                                                                        | Accepted By                        |
| 03/2022 02/01/2022 Accepted - Saved                                                                                              | Conversion User                 | 07/2022 06/08/2022 Not Accepted                                                                                                  |                                    |
| EDBC Information<br>Semi-Annual Reporting Period Begin<br>Month:<br>Reporting Type Reason:<br>Type: Regular<br>Recalculation: No |                                 | EDBC Information<br>Semi-Annual Reporting Period Begin<br>Month:<br>Reporting Type Reason:<br>Type: Regular<br>Recalculation: No |                                    |
| Program Configuration                                                                                                    |                                 | Program Configuration                                                                                                    |                                    |
| System Determination                                                                                                    |                                 | System Determination                                                                                                    | 2                                  |
| EDBC Source: Conversion                                                                                                    |                                 | EDBC Source: Online EDBC Rules                                                                                                   |                                    |
| Aid Code: 30 - CW-All Other Families (Fed)                                                                                       |                                 | Aid Code: 30 - CW-All Other Families (Fed)                                                                                       |                                    |
| Program Status: Active                                                                                                    |                                 | Program Status: Active                                                                                                    |                                    |
| MAP Family Unit Size                                                                                                    |                                 | MAP Family Unit Size                                                                                                    | <u>5</u>                           |
| Family MAP                                                                                                    | \$ 1,243.0                      | Family MAP                                                                                                    | \$ 1,243.00                        |
| Family MAP Test                                                                                                    | Pa                              | Family MAP Test                                                                                                    | Pass                               |
| Family Special Needs                                                                                                    | \$ 0.0                          | Family Special Needs                                                                                                    | \$ 0.00                            |
| Potential Grant                                                                                                    | \$ 1,243.(                      | ) Potential Grant                                                                                                    | \$ 1,243.00                        |
| Assistance Unit Size                                                                                                    |                                 | Assistance Unit Size                                                                                                    | <u>5</u>                           |
| Assistance Unit MAP                                                                                                    | \$                              | Assistance Unit MAP                                                                                                    | \$ 1,243.00                        |
| Assistance Unit Special Needs                                                                                                    | \$ <u>0.(</u>                   | Assistance Unit Special Needs                                                                                                    | \$ <u>0.00</u>                     |
| Aid Payment                                                                                                    | \$ 1,243.0                      | ) Aid Payment                                                                                                    | \$ 1,243.00                        |
|                                                                                                    | Deculae                         | Aid Dumont                                                                                                    | Bogular                            |
| Full Month Aid Payment                                                                                                    | kegular<br>\$ 1.243.(           | ) Full Month Aid Payment                                                                                                    | \$ 1,243.00                        |
| Dates to Prorate                                                                                                    | 1-3                             | Dates to Prorate                                                                                                    | 1-31                               |
| Aid Payment                                                                                                    | \$                              | Aid Payment                                                                                                    | \$ 1,243.00                        |
| Combined Aid Payment                                                                                                    | \$ 1,243.0                      | Combined Aid Payment                                                                                                    | \$ 1,243.00                        |
| Final Aid Payment                                                                                                    | \$ 1,184.0                      | Final Aid Payment                                                                                                    | \$ 1,243.00                        |
| Overridden Aid Payment                                                                                                    | \$                              | Overridden Aid Payment                                                                                                    | \$                                 |
| Penalties                                                                                                    | - 0.0                           | 1                                                                                                    | Override Payment                   |
| Potential Benefit                                                                                                    | = 1,184.0                       | Penalties                                                                                                    | - <u>0.00</u>                      |
| Previous Potential Benefit                                                                                                    | - 0.0                           | 2 Potential Benefit                                                                                                    | = 1,243.00                         |
| Overpayment Adjustment Amount 1                                                                                                  | <b>5</b> 9.0                    | Previous Potential Benefit                                                                                                    | - <u>0.00</u>                      |
| Authorized Amount                                                                                                    | = 1,184.0                       | Overpayment Adjustment Amount                                                                                                    | - <u>0.00</u>                      |
| Pay Code:                                                                                                    |                                 | Authorized Amount                                                                                                    | = 1,243.00                         |

- **16** From the **Overpayment Adjustment List** Page:
  - 1. Select the **Recovery Account hyperlink** to review the Recovery Account details.

The Recovery Account reflects an Original Balance of \$1,180.00 with a Current Balance of \$944.00.

 $\bigstar$ 

**Note:** In CalSAWS, if an individual responsible for an overpayment establishes a separate case, EDBC does not automatically calculate recoupment on a second case. The user will need to properly establish adjust indicators and run both programs on both cases.

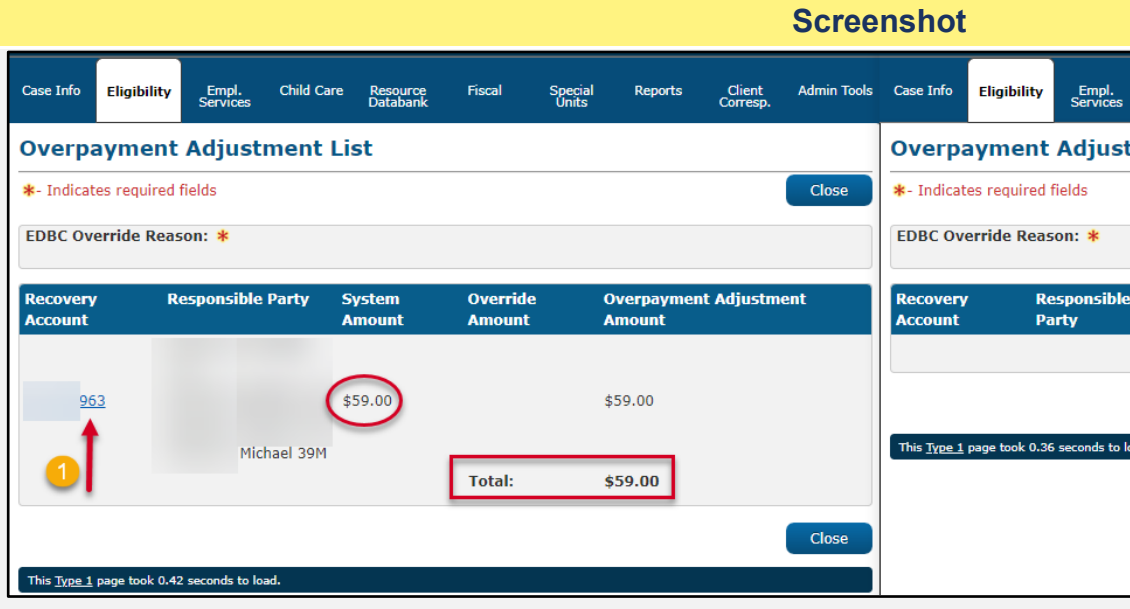

| Case Info Eligib                 | bility Empl.<br>Services | Child Care             | Resource<br>Databank       | Fiscal        | Special<br>Units | Repor               |
|----------------------------------|--------------------------|------------------------|----------------------------|---------------|------------------|---------------------|
| Recovery A                       | Account D                | etail                  |                            |               |                  |                     |
| *- Indicates requ                | uired fields             | E-dit 1                | usid Tr                    | monofor Out   | Tormir           | anto                |
| Vie                              |                          | Edit                   |                            | ansier Out    | Termin           | late                |
| Recovery Accor<br>5963           | unt Number:              |                        | <b>Recovery</b><br>Regular | Account Type  |                  | c                   |
| Creation Date:<br>04/11/2022     |                          |                        | Case Num                   | ber: <b>*</b> |                  | c                   |
| LEADER Claim I<br>CALWIN CLAIM I | Number:<br>D: 992        |                        |                            |               |                  |                     |
| Account Details                  | 5                        |                        |                            |               |                  |                     |
| Program Type:<br>CalWORKs        |                          | Discovery<br>03/24/202 | 1 Date: *                  |               |                  | Ass                 |
| Cause: *<br>Cash - Admin Ca      | used                     |                        |                            |               |                  | Cau<br>03/2         |
| Reason: *<br>Other               |                          |                        |                            |               |                  | Ехр                 |
| Status: *<br>Active              |                          | Status Re              | ason: *                    |               |                  | <b>Stat</b><br>04/0 |
| Is this an ICT:<br>No            | *                        | Originatir             | ng County:                 |               |                  | Exte<br>No          |
| Investigations:<br>None          | *                        | Fraud Ide              | ntification I              | Date:         |                  |                     |
| Account Balanc                   | æ                        |                        |                            |               |                  |                     |
| Original Balance                 | e: \$ 1,180.00           |                        |                            |               |                  |                     |
| Current Balanc                   | e: \$ 944.00             |                        |                            |               |                  |                     |

|          | Child Care                                                                                                    | Resource<br>Databank | Fiscal  | Special<br>Units | Reports        | Client<br>Corresp. | Admin Tools   |
|----------|----------------------------------------------------------------------------------------------------|----------------------|---------|------------------|----------------|--------------------|---------------|
| <b>.</b> | nont List                                                                                                    |                      |         |                  |                |                    |               |
| un       | nent List                                                                                                    | L                    |         |                  |                |                    |               |
|          |                                                                                                    |                      |         |                  | Save and       | Return             | Cancel        |
|          |                                                                                                    |                      |         |                  |                |                    |               |
|          | - Select -                                                                                                    |                      | Ý       |                  |                |                    |               |
|          |                                                                                                    |                      |         |                  |                |                    |               |
| e        | System                                                                                                    | 0                    | verride | Overpa           | yment Adj<br>+ | justment           |               |
|          |                                                                                                    |                      | nounc   | Allouit          | -              |                    |               |
|          | , and a second second sec | T                    | atal:   | \$0.00           |                |                    | Add           |
|          |                                                                                                    | Т                    | otal:   | \$0.00           |                |                    | Add           |
|          |                                                                                                    | T                    | otal:   | \$0.00           | Save and       | Return             | Add           |
|          |                                                                                                    | T                    | otal:   | \$0.00           | Save and       | Return             | Add<br>Cancel |
| load     | d.                                                                                                    | Т                    | otal:   | \$0.00           | Save and       | Return             | Add<br>Cancel |
| load     | d.                                                                                                    | T                    | otal:   | \$0.00           | Save and       | Return             | Add<br>Cancel |
| load     | ł.                                                                                                    | Т                    | otal:   | \$0.00           | Save and I     | Return             | Add<br>Cancel |
| loa      | d.                                                                                                    | Т                    | otal:   | \$0.00           | Save and       | Return             | Add<br>Cancel |
| loa      | d.                                                                                                    | Т                    | otal:   | \$0.00           | Save and I     | Return             | Add<br>Cancel |

| orts     | Client<br>Corresp. | Admin Tools |
|----------|--------------------|-------------|
|          | concopi            |             |
|          |                    |             |
|          |                    |             |
|          |                    |             |
| S        | uspend             | Close       |
|          | aspena             | Close       |
|          |                    |             |
| <b>.</b> |                    |             |
| Creat    | ed By:             |             |
|          |                    |             |
| Case     | Name:              |             |
|          |                    |             |
|          |                    |             |
|          |                    |             |
|          |                    |             |
|          |                    |             |
|          |                    |             |
|          |                    |             |
| signeo   | d To:              |             |
|          |                    |             |
| use D    | ate:               |             |
| 24/20    | 21                 |             |
| piratio  | on Date:           |             |
|          |                    |             |
| tue D    | ato                |             |
| 02/20    | 21                 |             |
| 02/20    | 2.1                |             |
| ternal   | :                  |             |
|          |                    |             |
|          |                    |             |
|          |                    |             |
|          |                    |             |
|          |                    |             |
|          |                    |             |
|          |                    |             |
|          |                    |             |
|          |                    |             |
|          |                    |             |
|          |                    |             |

17 For a recoupment to occur, at least one person being aided on the program that EDBC is run for must be an active responsible member with the adjust indicator with a value of "Yes."

To set the Adjust Indicator:

- 1. Place the cursor over **Fiscal** on the Global navigation bar.
- 2. Select **Collections** from the Local navigator to access the **Recovery Account Search** page.
- 3. Under Search By, enter the Case # and click the **Search** button.
- 4. Click the appropriate hyperlink for the Recovery Account to access the **Recovery Account Detail** page.
- 5. Click the appropriate hyperlink for the Responsible Party to access the **Responsible Party Detail** page.
- 6. Click the Edit button.
- 7. Select the desired Adjust Indicator from the dropdown menu.
- 8. Click the **Save** button.

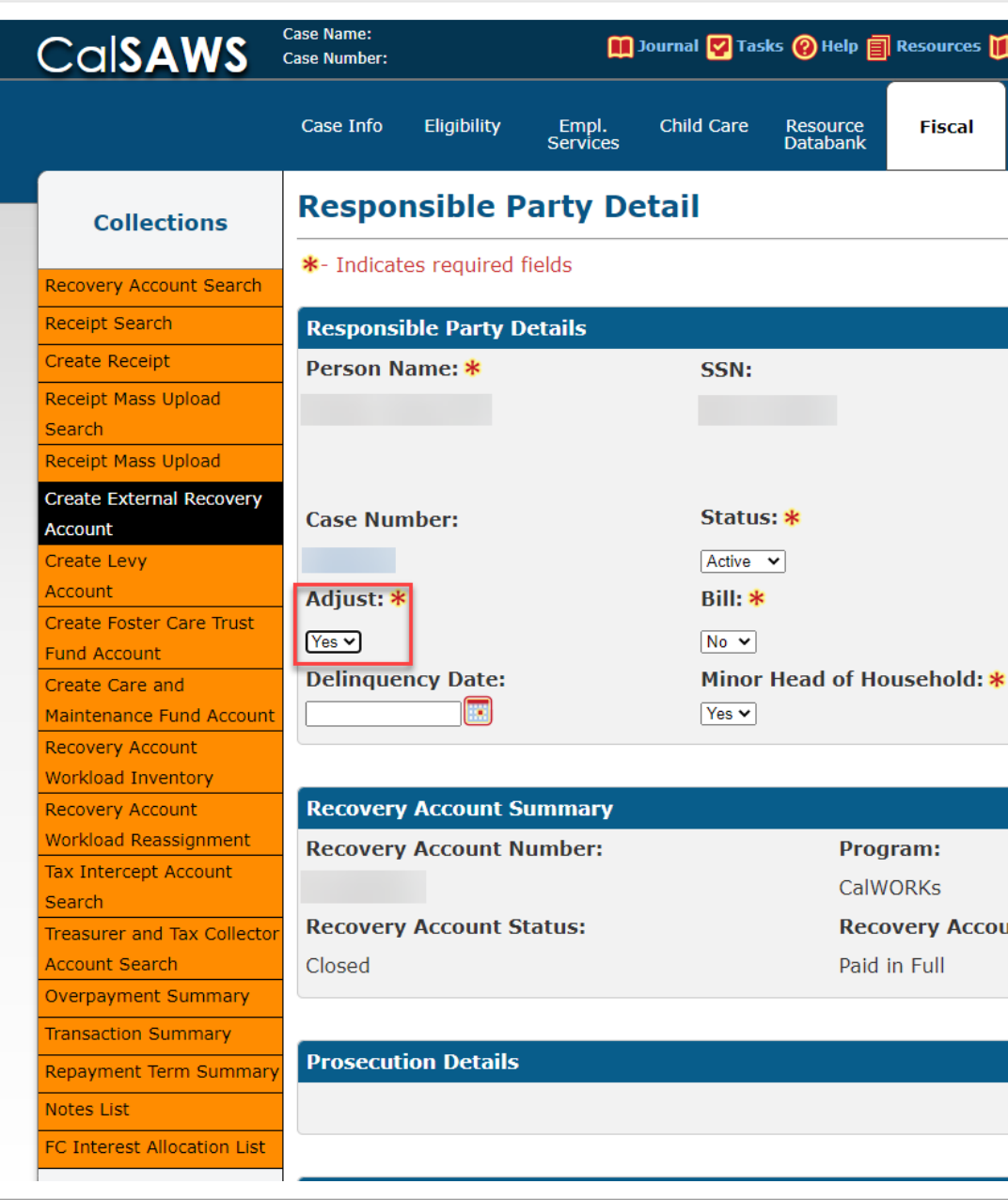

#### **Screenshot**

| 🔟 Page Mapping 🎮 Images 🎮 DCFS Images 🕍 Log Out      |
|------------------------------------------------------|
|                                                      |
| Special Reports Client Admin Tools<br>Units Corresp. |
|                                                      |
| Save Cancel                                          |
|                                                      |
| TTC Account Number:                                  |
| TTC Referral:                                        |
| No V                                                 |
| Tax Intercept Account Number:                        |
| Tax Intercept: *                                     |
| No V                                                 |
| *                                                    |
|                                                      |
|                                                      |
|                                                      |
| ount Status Reason:                                  |
|                                                      |
|                                                      |
| Add                                                  |
|                                                      |
|                                                      |

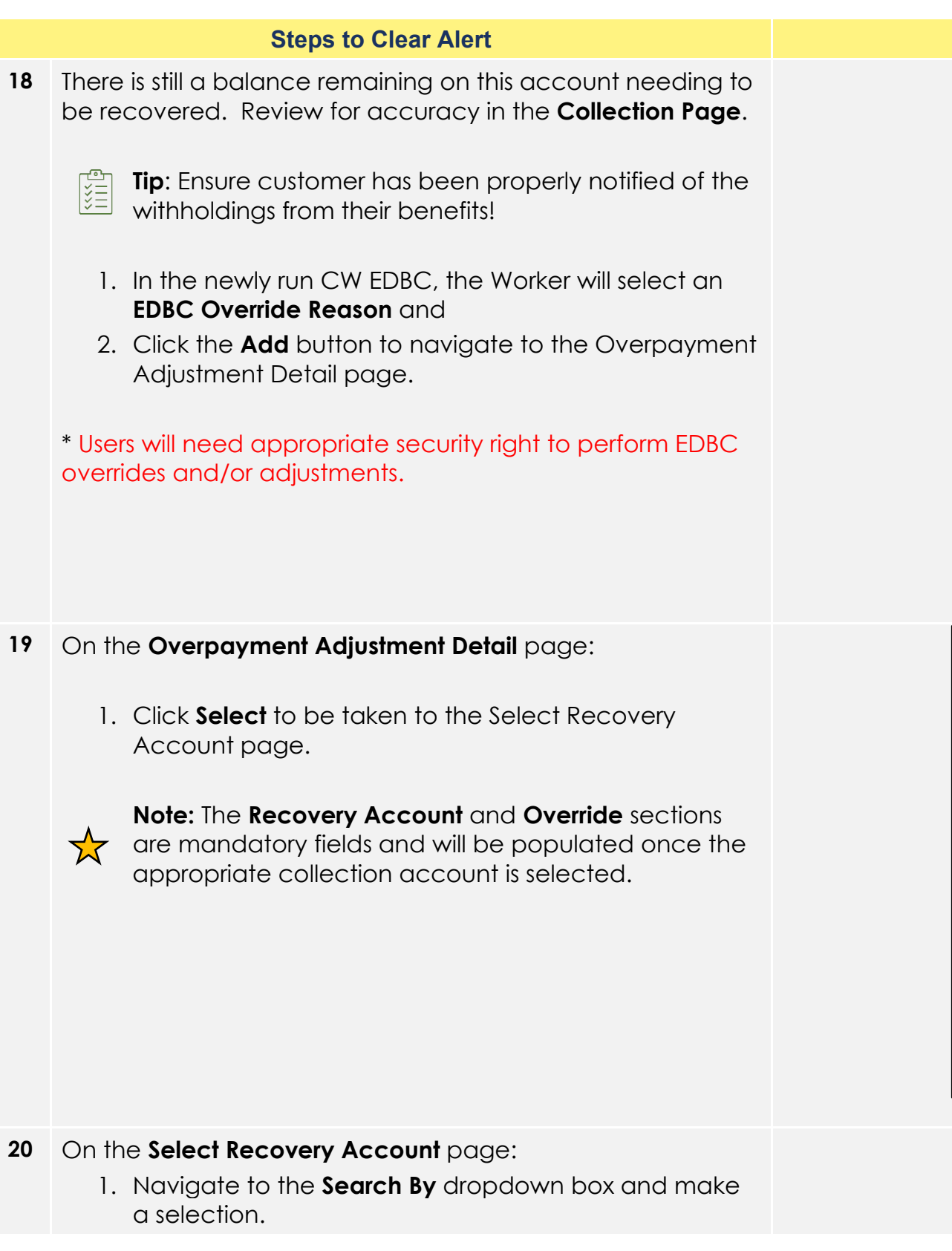

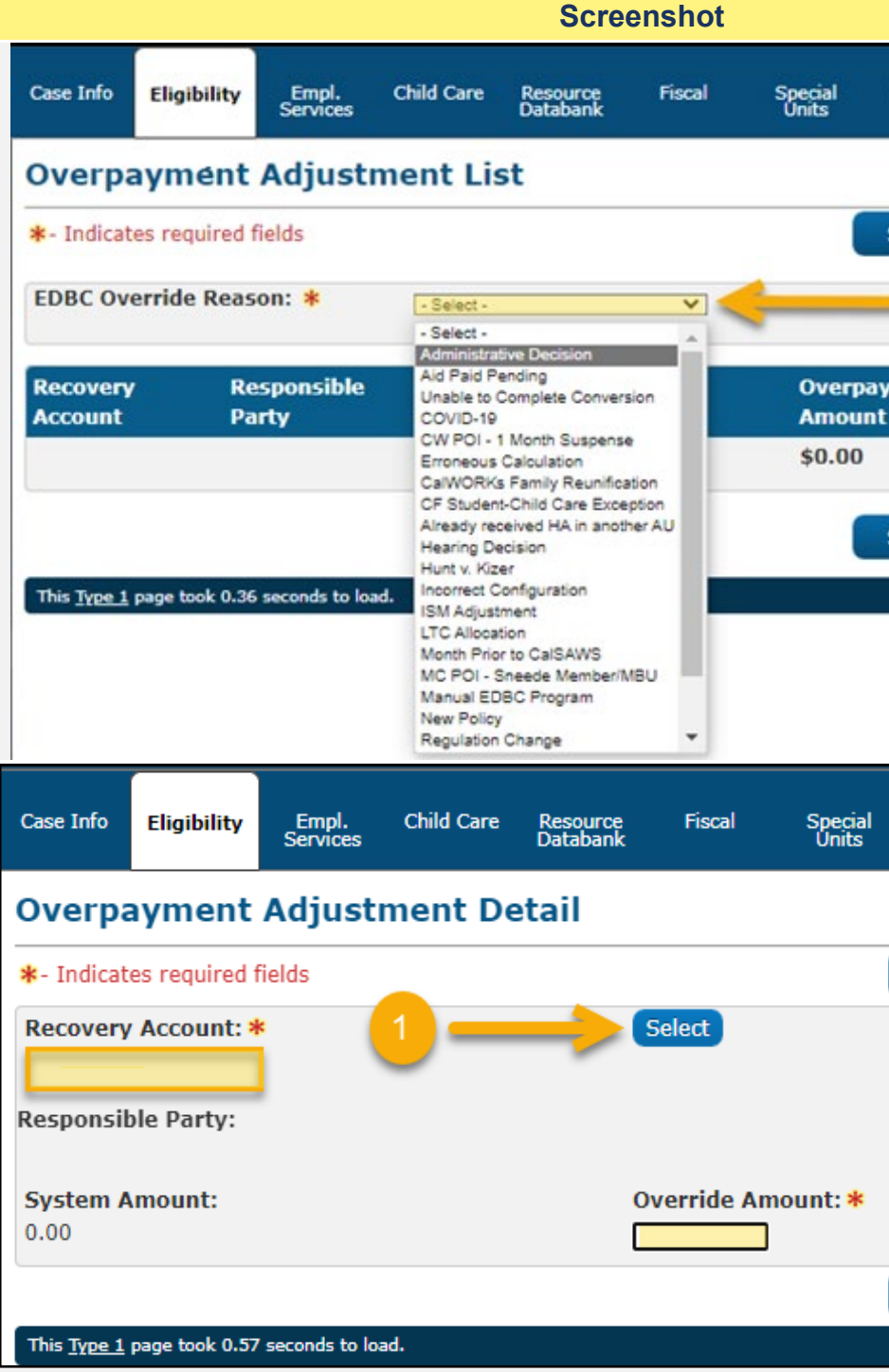

| Reports Client Admin Tools<br>Corresp.   |  |
|------------------------------------------|--|
| Save and Return Cancel                   |  |
| ayment Adjustment                        |  |
| Add                                      |  |
| Save and Return Cancel                   |  |
|                                          |  |
|                                          |  |
| l Reports Client Admin Tools<br>Corresp. |  |
|                                          |  |
| Save and Return Cancel                   |  |
|                                          |  |
|                                          |  |
|                                          |  |
| Save and Return Cancel                   |  |
|                                          |  |
|                                          |  |
|                                          |  |

2. Ensure the applicable criteria is in the **Select** field.

3. Click **Search** to run a search based on the parameters entered.

Once the Search button is selected, the page will refresh to display a list of associated Recovery Accounts.

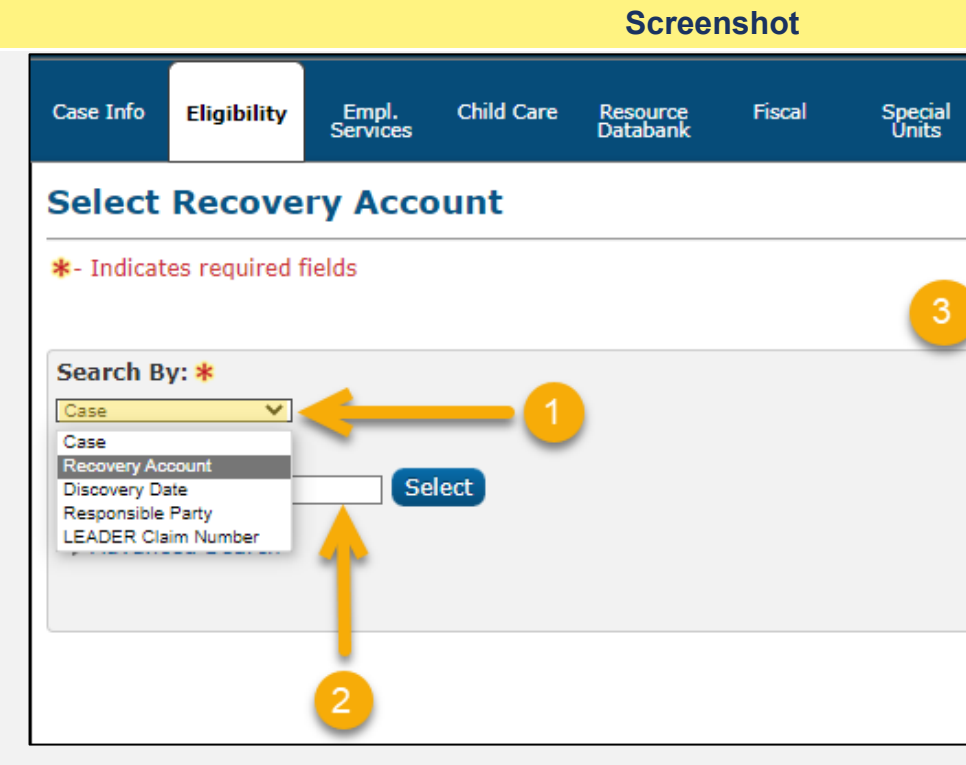

| Reports     | Client<br>Corresp. | Admin Tools      |
|-------------|--------------------|------------------|
|             |                    |                  |
|             |                    | Cancel<br>Search |
|             |                    |                  |
|             |                    |                  |
|             |                    |                  |
| Results per | r Page: 25         | Search<br>Cancel |
|             |                    |                  |

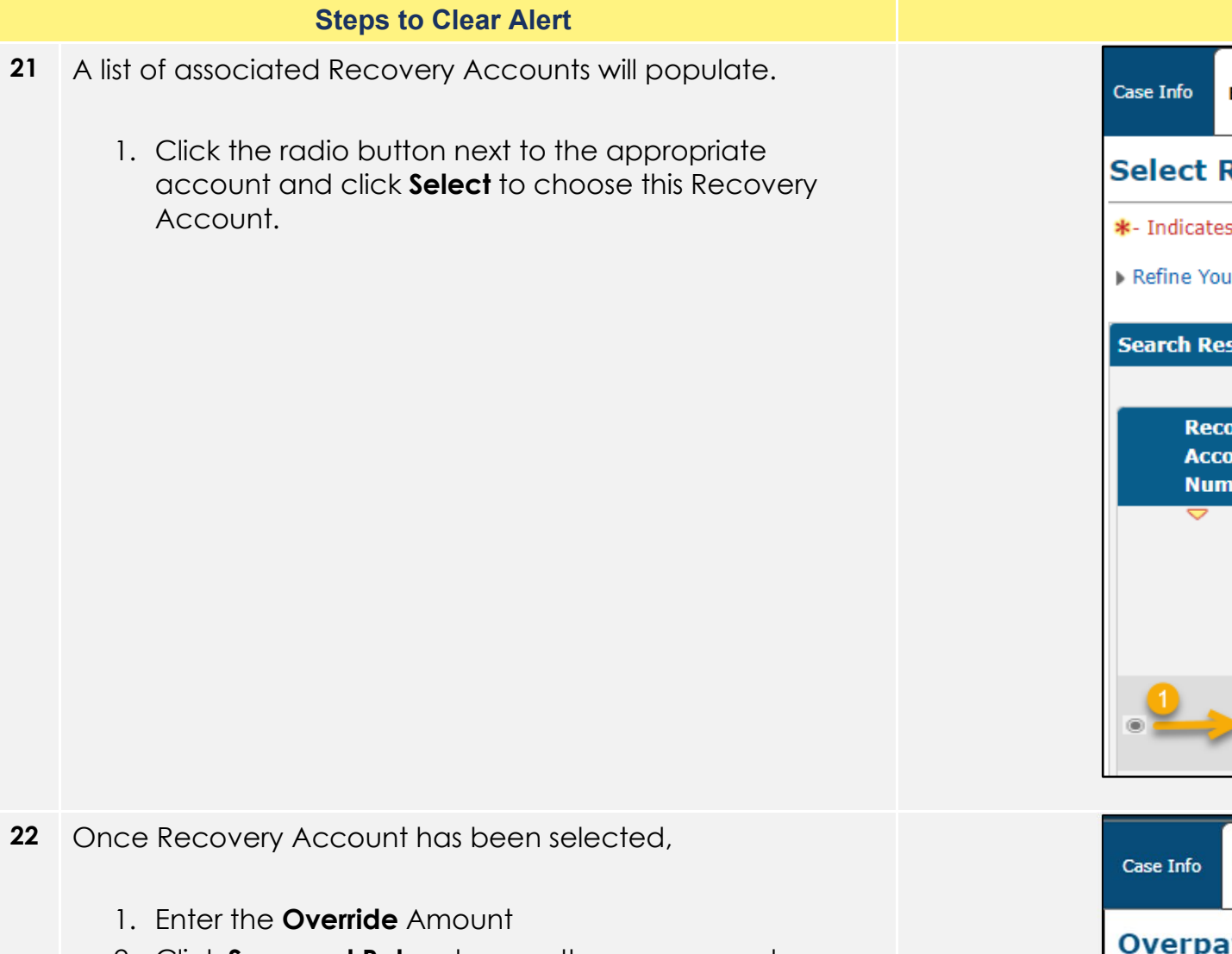

2. Click **Save and Return** to save the recoupment amount.

|                |                         |                   |                     | Scree                | nshot         |         |                                      |
|----------------|-------------------------|-------------------|---------------------|----------------------|---------------|---------|--------------------------------------|
| Case Info      | Eligibility             | Empl.<br>Services | Child Care          | Resource<br>Databank | Fiscal        | Sp<br>U | ecial<br>nits                        |
| Select         | Recove                  | ery Acco          | ount                |                      |               |         |                                      |
| *- Indicat     | es required             | fields            |                     |                      |               |         |                                      |
| Refine Yo      | our Search              |                   |                     |                      |               |         |                                      |
| Search R       | esults Sun              | nmary             |                     |                      |               |         |                                      |
|                |                         |                   |                     |                      | Select        | Add R   | ecove                                |
| Re<br>Ac<br>Nu | covery<br>count<br>mber | Case<br>Number    | Case Name           | e Status             | Disco<br>Date | very    | Cau                                  |
| ▼              | <u>2308</u>             | •                 | <b>▽</b><br>Michael | ✓                    | 03/25         | /2021   | CalF<br>Adm<br>Caus<br>(afte<br>3/20 |
| •              | 5963                    |                   | Michael             | Active               | 03/24         | /2021   | Cash<br>Adm<br>Caus                  |
|                |                         |                   |                     |                      |               |         |                                      |

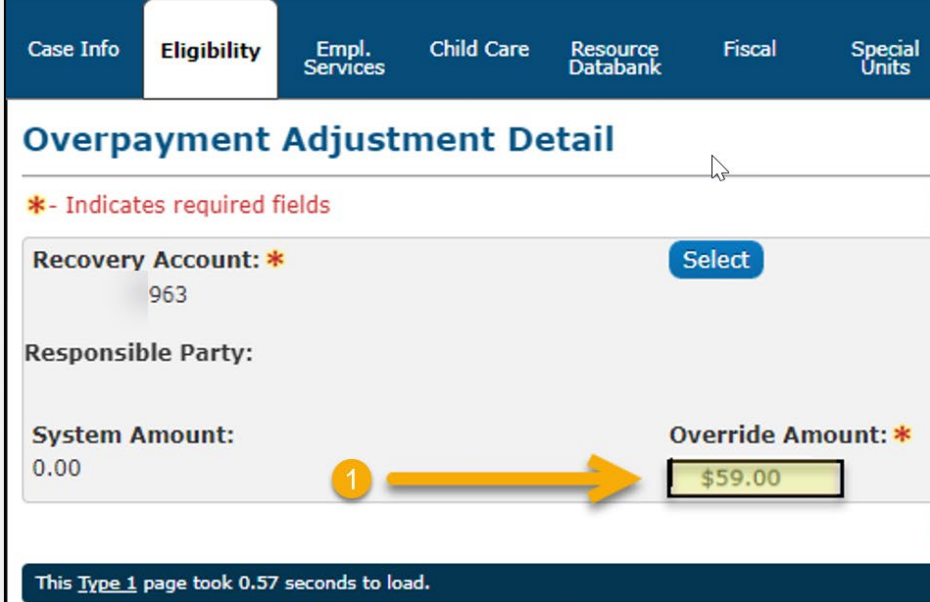

| Repo                                   | orts Client<br>Corresp.          | Admin Tools  |
|----------------------------------------|----------------------------------|--------------|
|                                        |                                  | Cancel       |
|                                        | Results                          | 1 - 10 of 10 |
| ery Acco<br>Ise                        | Unt View Deta<br>Program<br>Type | iled Results |
| Fresh -<br>min<br>used<br>ter<br>2000) | ♥ CalFresh                       | Edit         |
| sh -<br>nin<br>Jsed                    | CalWORKs                         | Edit         |
| Repo                                   | orts Client<br>Corresp.          | Admin Tools  |
| Save                                   | and Return                       | Cancel       |
|                                        | 2                                |              |
| Save                                   | and Return                       | Cancel       |

23 You will be returned to the **Overpayment Adjustment List** page to confirm the selections.

Review to ensure accuracy of the Override Amount and selected Recovery Account.

1. Click **Save and Return** to navigate back to the CW EDBC Summary page.

|                     |                            |                   |                   | Scre                 | enshot             |                  |
|---------------------|----------------------------|-------------------|-------------------|----------------------|--------------------|------------------|
| Case Info           | Eligibility                | Empl.<br>Services | Child Care        | Resource<br>Databank | Fiscal             | Special<br>Units |
| Overpa              | ayment                     | Adjustm           | ent Lis           | st                   |                    |                  |
| *- Indicat          | es required f              | fields            |                   |                      |                    |                  |
| EDBC Ov             | e <mark>rrid</mark> e Reas | on: \star         | Administra        | tive Decision        | ~)                 |                  |
| Recovery<br>Account | v Res                      | sponsible Pa      | rty Syste<br>Amor | em<br>unt            | Override<br>Amount | Over<br>Amo      |
|                     | 391                        | Michael           | I                 | -                    |                    |                  |
| i5963               |                            |                   | \$0.00            | C                    | \$59.00            | \$59.0           |
|                     |                            |                   |                   | C                    | Total:             | \$59.            |
|                     |                            |                   |                   |                      |                    |                  |

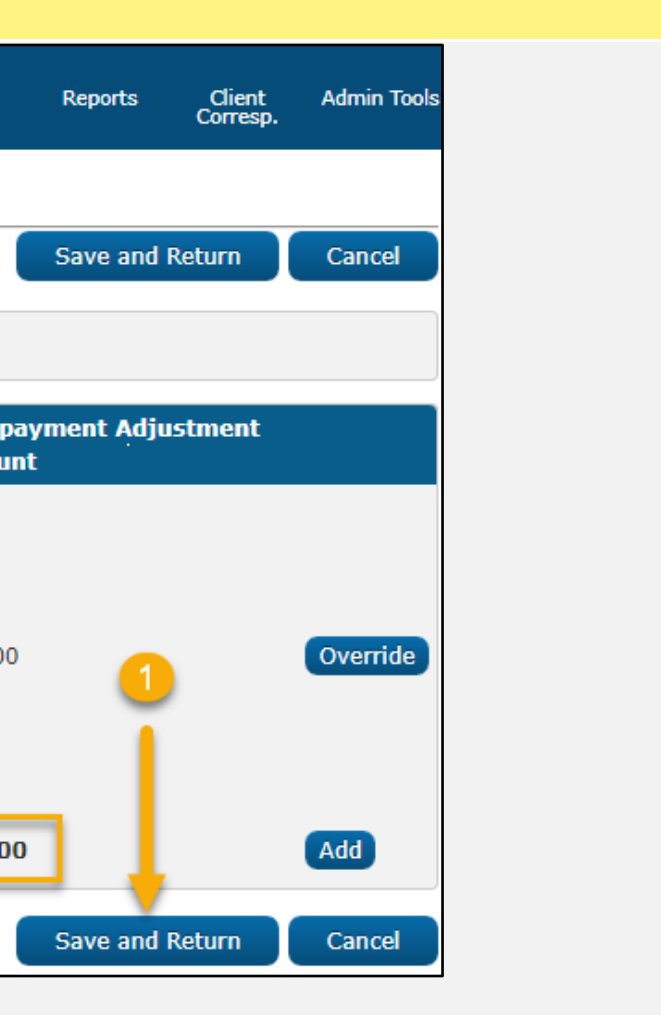

**24** Review the EDBC results for all eligibility factors, including overridden overpayment adjustment amount.

Note that the CW payment has been reduced from \$1,243 to \$1,184 due to the overpayment adjustment.

# If budget appears correct,

1. Click **Accept** to navigate back to the EDBC List page.

|                                           |                                 |                      |                      |           |                    | Scree        | nshot                             |                   |            |                      |        |                  |           |                    |              |
|-------------------------------------------|---------------------------------|----------------------|----------------------|-----------|--------------------|--------------|-----------------------------------|-------------------|------------|----------------------|--------|------------------|-----------|--------------------|--------------|
| Case Info Eligibility Emp<br>Servi        | ol. Child Care Resc<br>ces Data | ource Fiscal<br>bank | Special<br>Units     | Reports   | Client<br>Corresp. | Admin Tools  | Case Info Eligibility             | Empl.<br>Services | Child Care | Resource<br>Databank | Fiscal | Special<br>Units | Reports   | Client<br>Corresp. | Admin Tool   |
|                                           |                                 |                      |                      |           |                    |              | MAP Family Unit Size              |                   |            |                      |        |                  |           |                    | <u>5</u>     |
| MAP Family Unit Size                      |                                 |                      |                      |           |                    | <u>5</u>     | Family MAP                        |                   |            |                      |        |                  |           | \$                 | 1,243.00     |
| Family MAP                                |                                 |                      |                      | \$        |                    | 1,243.00     | Family MAP Test                   |                   |            |                      |        |                  |           |                    | Pass         |
| Family MAP Test                           |                                 |                      |                      |           |                    | Pass         | Family Special Needs              |                   |            |                      |        |                  |           | \$                 | 0.00         |
| Family Special Needs                      |                                 |                      |                      | \$        |                    | 0.00         |                                   |                   |            |                      |        |                  |           |                    |              |
|                                           |                                 |                      |                      |           |                    |              | Potential Grant                   |                   |            |                      |        |                  |           | \$                 | 1,243.00     |
| Potential Grant                           |                                 |                      |                      | \$        |                    | 1,243.00     |                                   |                   |            |                      |        |                  |           |                    |              |
| Assistance Unit Size                      |                                 |                      |                      |           |                    | 5            | Assistance Unit Size              |                   |            |                      |        |                  |           |                    | <u>5</u>     |
| Assistance Unit MAR                       |                                 |                      |                      | ÷         |                    | 2            | Assistance Unit MAP               |                   |            |                      |        |                  |           | \$                 | 1,243.00     |
| Assistance Unit MAP                       | -                               |                      |                      | \$        |                    | 0.00         | Assistance Unit Special           | Needs             |            |                      |        |                  |           | \$                 | <u>0.00</u>  |
| Aid Paymont                               | 5                               |                      |                      | ÷         |                    | 1 242 00     | Aid Payment                       |                   |            |                      |        |                  |           | \$                 | 1,243.00     |
| Ald Payment                               |                                 |                      |                      | Ŷ         |                    | 1,245.00     | Aid Payment                       |                   |            |                      |        |                  | R         | egular             |              |
| Aid Payment                               |                                 |                      |                      | Reg       | gular              |              | Full Month Aid Paymen             | t                 |            |                      |        |                  | \$        | ugului             | 1,243.00     |
| Full Month Aid Payment                    |                                 |                      |                      | \$        |                    | 1,243.00     | Dates to Prorate                  |                   |            |                      |        |                  |           |                    | 1-31         |
| Dates to Prorate                          |                                 |                      |                      |           |                    | 1-31         | Aid Payment                       |                   |            |                      |        |                  | \$        |                    | 1,243.00     |
| Aid Payment                               |                                 |                      |                      | \$        |                    |              | Combined Aid Payment              | :                 |            |                      |        |                  | \$        |                    | 1,243.00     |
| Combined Aid Payment                      |                                 |                      |                      | \$        |                    | 1,243.00     | Final Aid Payment                 |                   |            |                      |        |                  | \$        |                    | 1,243.00     |
| Final Aid Payment                         |                                 |                      |                      | \$        |                    | 1,184.00     | Overridden Aid Paymer             | nt                |            |                      |        |                  | \$        |                    |              |
| Overridden Aid Payment                    |                                 |                      |                      | \$        |                    |              |                                   |                   |            |                      |        |                  |           | Overrio            | le Payment   |
| Penalties                                 |                                 |                      |                      | -         |                    | <u>0.00</u>  | Penalties                         |                   |            |                      |        |                  | -         |                    | 0.00         |
| Potential Benefit                         |                                 |                      |                      | =         |                    | 1,184.00     | Potential Benefit                 |                   |            |                      |        |                  | =         |                    | 1,243.00     |
| Previous Potential Benefit                |                                 |                      |                      | -         |                    | <u>0.00</u>  | Previous Potential Bene           | efit              |            |                      |        |                  | -         |                    | 0.00         |
| Overpayment Adjustment An                 | nount                           |                      |                      | -         |                    | <u>59.00</u> | Overpayment Adjustme              | ent Amount        | :          |                      |        |                  | -         |                    | <u>59.00</u> |
| Authorized Amount                         |                                 |                      |                      | =         |                    | 1,184.00     | Authorized Amount                 |                   |            |                      |        |                  | -         |                    | 1,184.00     |
| Pay Code:                                 |                                 |                      |                      |           |                    |              | Pay Code:                         |                   | ~          |                      |        |                  |           | 1                  |              |
| Delivery Method: *<br>Mail                | Immediacy In<br>Routine         | ndicator: *          | <b>Issuan</b><br>EBT | ce Method | :                  |              | Delivery Method: *                |                   | Immedi     | iacy Indicat         | or: *  | Issuan           | ce Method | T                  |              |
|                                           |                                 |                      |                      |           |                    | Close        | Mail 🗸                            |                   | Routine    | ~                    |        | EBT              |           | +                  |              |
| This <u>Type 1</u> page took 0.15 seconds | s to load.                      |                      |                      |           |                    |              |                                   |                   |            |                      |        | Change Rea       | son       | Accept             | Cancel       |
|                                           |                                 |                      |                      |           |                    |              | This <u>Type 1</u> page took 0.52 | seconds to loa    | ad.        |                      |        |                  |           |                    |              |
|                                           |                                 |                      |                      |           |                    |              |                                   |                   |            |                      |        |                  |           |                    |              |
|                                           |                                 |                      |                      |           |                    |              |                                   |                   |            |                      |        |                  |           |                    |              |
|                                           |                                 |                      |                      |           |                    |              |                                   |                   |            |                      |        |                  |           |                    |              |
|                                           |                                 |                      |                      |           |                    |              |                                   |                   |            |                      |        |                  |           |                    |              |
|                                           |                                 |                      |                      |           |                    |              |                                   |                   |            |                      |        |                  |           |                    |              |

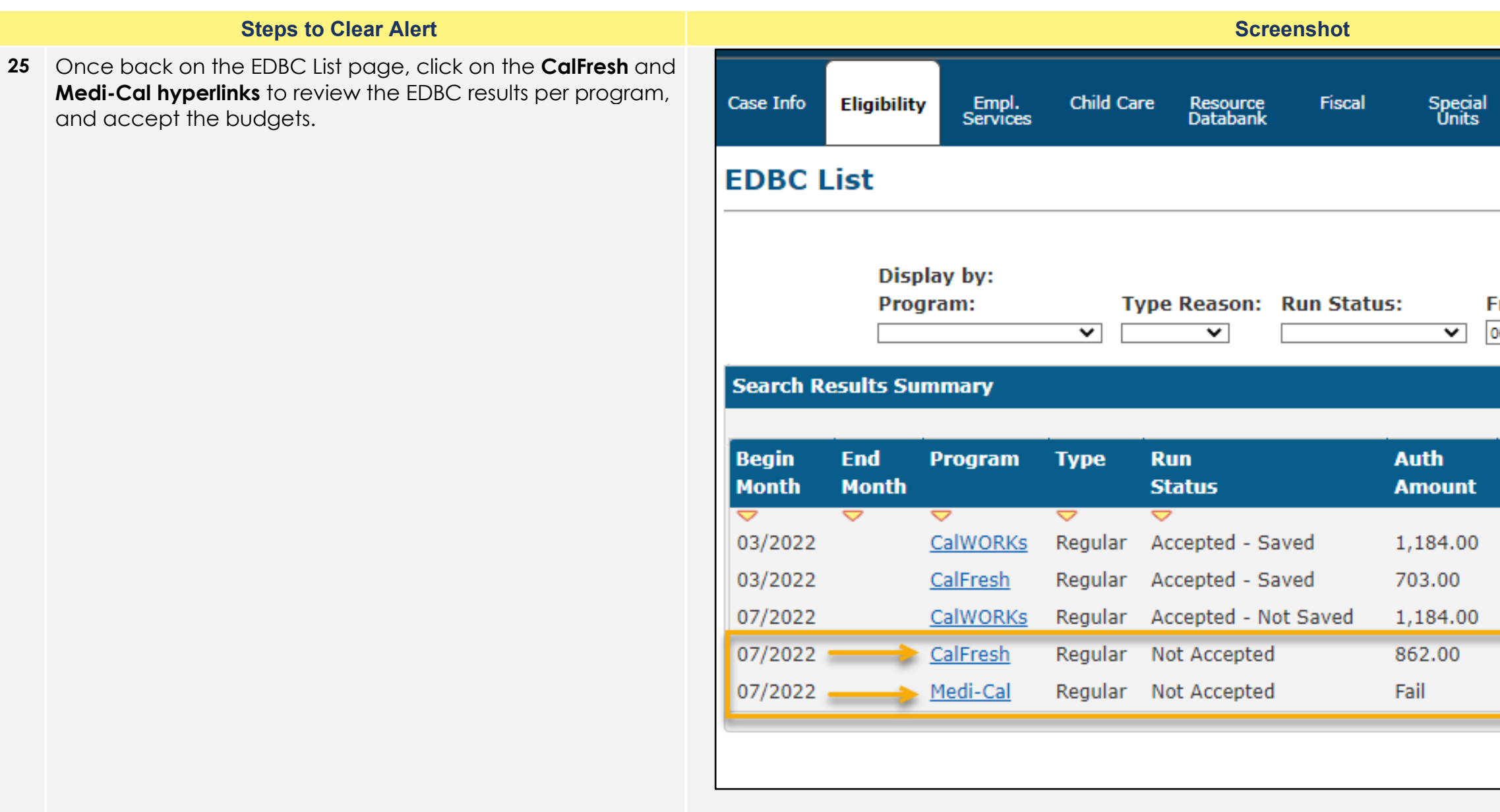

| ecial<br>nits                | Reports                                                                  | Client Admin Tools<br>Corresp.                                                                            |
|------------------------------|--------------------------------------------------------------------------|----------------------------------------------------------------------------------------------------|
|                              |                                                                          | Cancel                                                                                                    |
| F<br>2                       | rom:<br>06/2022                                                          | To:<br>07/2022 View                                                                                       |
|                              |                                                                          | Results 1 - 5 of 5                                                                                        |
|                              |                                                                          |                                                                                                    |
|                              | Date                                                                     | EDBC                                                                                                    |
| nt                           | Date<br>Run                                                              | EDBC<br>Source                                                                                            |
| <b>nt</b>                    | Date<br>Run<br>•••<br>02/01/2022                                         | EDBC<br>Source                                                                                            |
| <b>nt</b><br>.00             | Date<br>Run<br>02/01/2022<br>02/01/2022                                  | EDBC<br>Source<br>Conversion<br>Conversion                                                                |
| <b>nt</b><br>.00<br>0        | Date<br>Run<br>02/01/2022<br>02/01/2022<br>06/08/2022                    | EDBC<br>Source<br>Conversion<br>Conversion<br>Online EDBC Rules                                           |
| <b>nt</b><br>.00<br>0<br>.00 | Date<br>Run<br>02/01/2022<br>02/01/2022<br>06/08/2022                    | EDBC<br>Source<br>Conversion<br>Conversion<br>Online EDBC Rules<br>Online EDBC Rules                      |
| nt<br>.00<br>0<br>.00        | Date<br>Run<br>♥<br>02/01/2022<br>02/01/2022<br>06/08/2022<br>06/08/2022 | EDBC<br>Source<br>Conversion<br>Conversion<br>Online EDBC Rules<br>Online EDBC Rules<br>Online EDBC Rules |

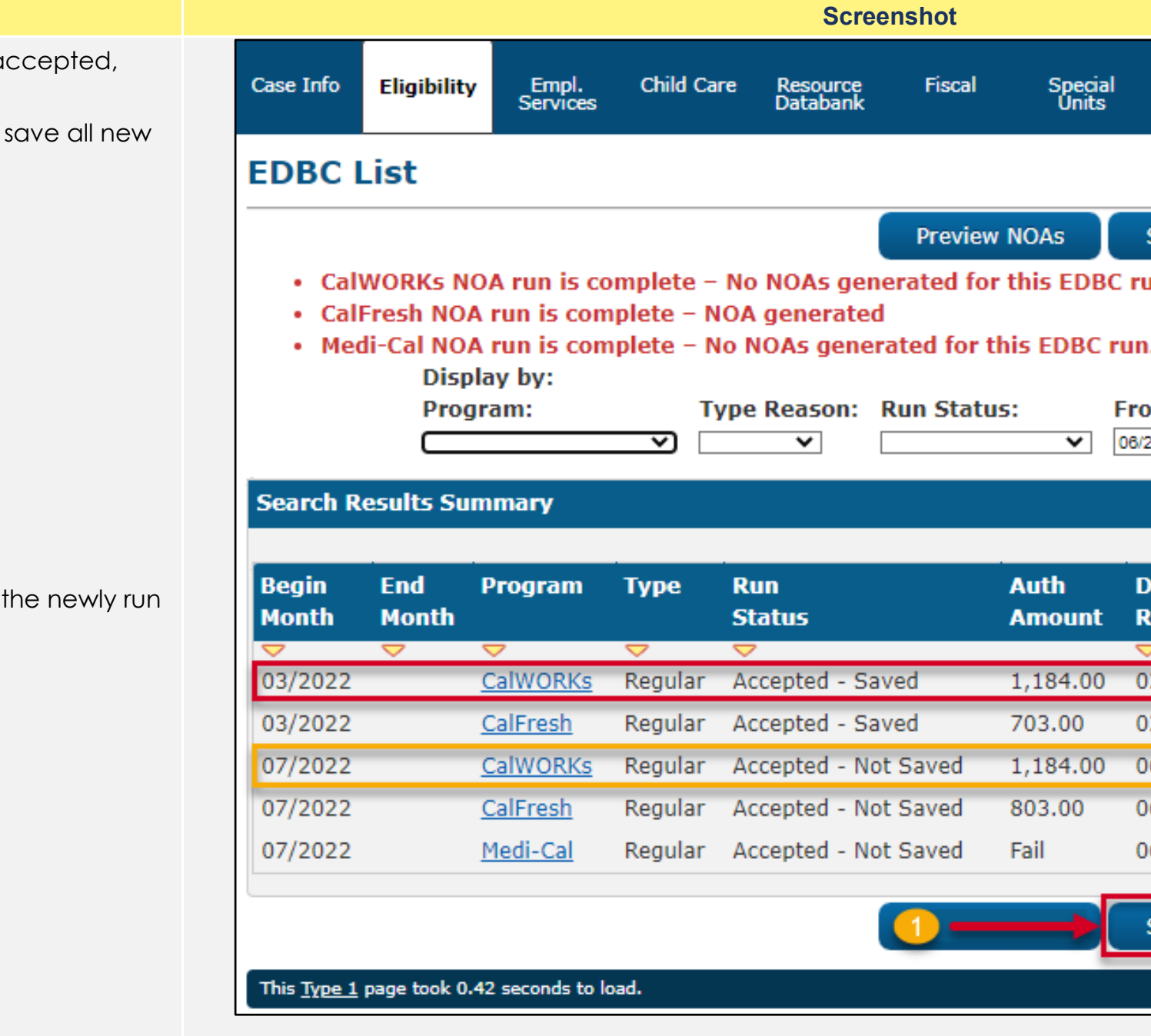

26 Once all programs have been reviewed and accepted,

**Steps to Clear Alert** 

1. Click **Save and Continue** to accept and save all new EDBC determinations.

Notice that the Conversion budget and the newly run CW EDBC now match.

| ecial<br>nits | Reports       | Client Admin Tools<br>Corresp. |
|---------------|---------------|--------------------------------|
|               |               |                                |
|               | Save and Co   | ontinue Cancel                 |
| DBC           | run. Review   | results.                       |
| BC r          | un. Review re | esults.                        |
|               | From:         | To:                            |
|               | 06/2022       | 07/2022 View                   |
|               |               | Results 1 - 5 of 5             |
|               |               |                                |
|               | Date          | EDBC                           |
| nt            | Run           | Source                         |
| .00           | 02/01/2022    | Conversion                     |
| D             | 02/01/2022    | Conversion                     |
| 00            | 06/08/2022    | Online EDBC Rules              |
| D             | 06/08/2022    | Online EDBC Rules              |
|               | 06/08/2022    | Online EDBC Rules              |
|               |               |                                |
|               | Save and Co   | ontinue Cancel                 |
| -             |               |                                |
| -             |               |                                |

**27** Review and send any applicable **Notices of Action** and **Journal** the action taken according to county policy.

Users will be directed to a PDF preview of the NOA. Users will have the following options:

- Append: User can make limited edits to NOA if necessary
- Save and Print Locally: User will save NOA to the case and will need to manually print the NOA for distribution.
- Save and Print Centrally: User will save the NOA to the case and the NOA will be sent out by central printing during nightly batch
- **Reject:** User will reject the NOA, the NOA will still display in the case as a rejected status
- **Cancel:** User can cancel, this will leave the NOA in a "pending review" status.

Select the appropriate status for the NOA. This will update the status in the **Distributed Document Search** page.

Once the NOA are reviewed, accepted, and saved, journal the actions taken according to navigate back to the **Case Summary** page.

Note: If the NOA is not reviewed, it will go out by way of an overnight batch process.

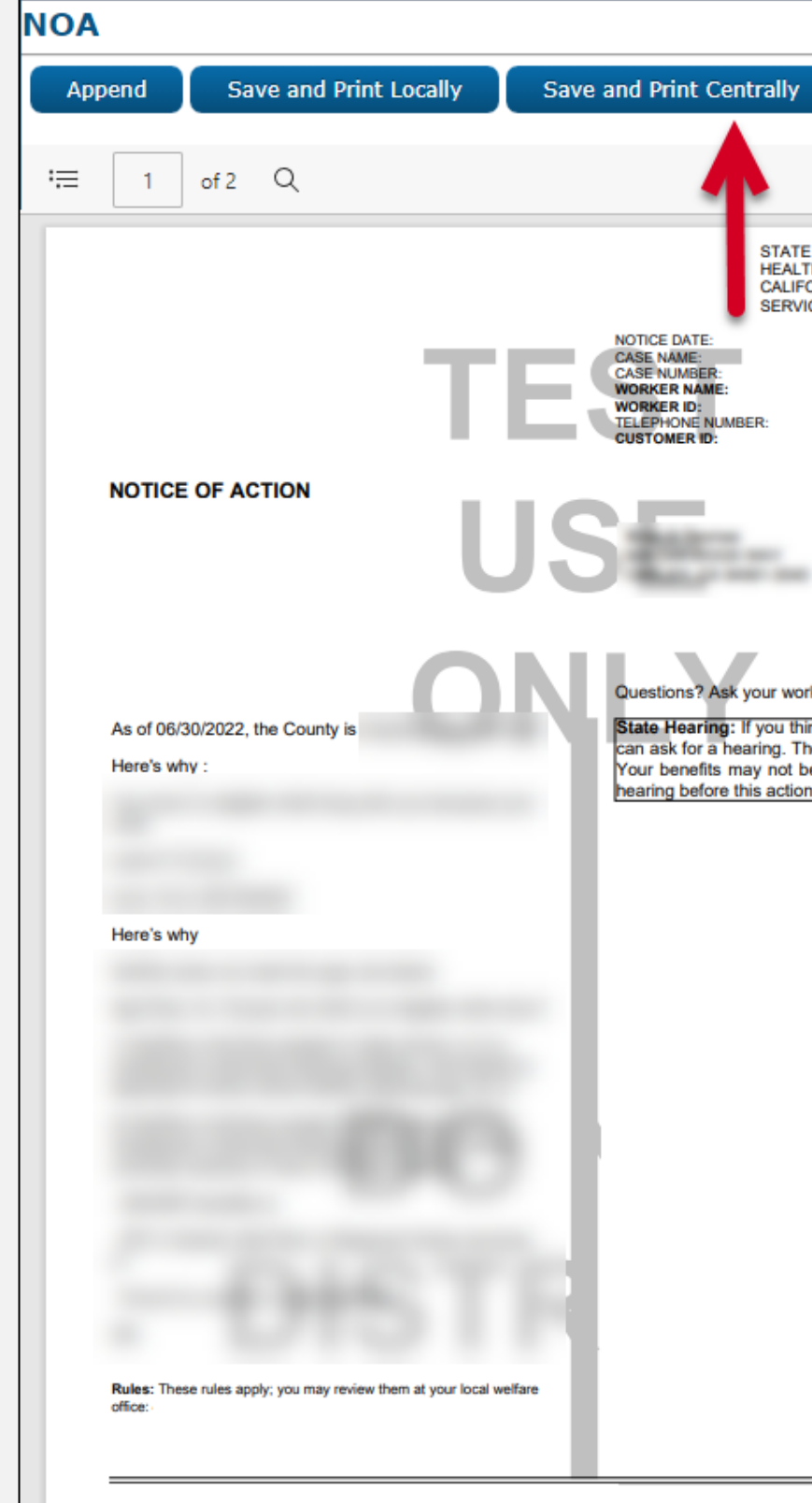

| Reject Cancel                                                 |  |
|---------------------------------------------------------------|--|
|                                                               |  |
|                                                               |  |
|                                                               |  |
|                                                               |  |
| TH AND WELFARE AGENCY<br>FORNIA DEPARTMENT OF SOCIAL<br>VICES |  |
| June 11, 2022                                                 |  |
| 1000                                                          |  |
| 10408                                                         |  |
|                                                               |  |
|                                                               |  |
|                                                               |  |
|                                                               |  |
|                                                               |  |
|                                                               |  |
| orkor                                                         |  |
| bink this action is wrong you                                 |  |
| The back page tells you how.                                  |  |
| be changed if you ask for a<br>on takes place.                |  |
| _                                                             |  |
|                                                               |  |
|                                                               |  |
|                                                               |  |
|                                                               |  |
|                                                               |  |
|                                                               |  |
|                                                               |  |
|                                                               |  |
|                                                               |  |
|                                                               |  |
|                                                               |  |
|                                                               |  |
|                                                               |  |
|                                                               |  |
|                                                               |  |
|                                                               |  |
|                                                               |  |
| Page 1 of 1                                                   |  |
|                                                               |  |

28 Document all actions taken as per county policy.

The Yellow Banner should no longer appear on the case.

This case review is complete!

 $\mathbf{X}$ 

**Note:** If the responsible member's adjust indicator has a value of "Yes" and that individual is receiving aid on another case, the user must run EDBC and select "Rush" from the Immediacy Indicator dropdown menu on the second case for the same benefit month to continue recoupment.

If recoupment is required from multiple cases, users will be required to run RUSH EDBC on the subsequent case, with the following guidance:

Run routine EDBC for first case and confirm the adjusted recoupment is calculated. The Benefit Recoupment should be UNPOSTED (not posted for the effective month).

Run RUSH EDBC on second case for the same benefit month. Confirm EDBC calculates a benefit recoupment, and it is posted to the recovery account.

|                          |             |                   |               | Scree                | nshot       |                  |            |                    |              |
|--------------------------|-------------|-------------------|---------------|----------------------|-------------|------------------|------------|--------------------|--------------|
| ase Name:<br>ase Number: |             | m                 | Journal 🕎 Tas | ks 🕜 Help 🗐          | Resources 🔰 | Page Mappin      | g 🎮 Images | DCFS Imag          | jes 🚰 Log Ou |
| Case Info                | Eligibility | Empl.<br>Services | Child Care    | Resource<br>Databank | Fiscal      | Special<br>Units | Reports    | Client<br>Corresp. | Admin Took   |
| Case S                   | Summar      | у                 |               |                      |             |                  |            |                    |              |
| Case Na                  | ame         |                   |               |                      | County      |                  |            |                    |              |
| - Compa                  | nion Cases  |                   |               |                      |             |                  |            |                    |              |
| Case Nu                  | ımber       | Yell              | ow E          | Banr                 | Case Nam    | clea             | red        |                    | Add          |
| Display:                 | T Vie       | w                 |               |                      |             |                  |            |                    |              |

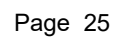